# Tungsten Dashboard 8.0 Manual Continuent Ltd

Tungsten Dashboard 8.0 Manual Continuent Ltd

Copyright © 2025 Continuent Ltd

Abstract

This manual documents Tungsten Dashboard, a simple graphical user interface allowing you to manage all of your Tungsten Clusters in one single place.

This manual includes information for 8.0, up to and including 8.0.0.

Build date: 2025-04-24 (14156408)

Up to date builds of this document: Tungsten Dashboard 8.0 Manual (Online), Tungsten Dashboard 8.0 Manual (PDF)

# Table of Contents

| 1. Introduction                                    | 6          |
|----------------------------------------------------|------------|
| 2. Prerequisites                                   | 7          |
| 2.1. Common Prerequisites                          | 7          |
| 2.2. Prerequisites for a Docker Compose Deployment | 7          |
| 2.2.1. Docker                                      | 7          |
| 2.2.2. docker-compose                              | 7          |
| 2.3. Prerequisites for a Kubernetes Deployment     | 7          |
| 2.3.1. kubectl                                     | 8          |
| 2.3.2. helm                                        | 8          |
| 2.3.3. Kubernetes Cluster                          | 8          |
| 3. Installation                                    | 9          |
| 3.1. Downloading Installation Packages             | 9          |
| 3.2 Installing via docker-compose                  | 9          |
| 3.21 Pre-Installation Steps                        | 9          |
| 3 211 Self-Signed                                  | g          |
| 3212 Jai's Encrynt                                 | 10         |
| 322 Intall Steps for docker.compose                | 10         |
| 2.2.2. Itistall steps for docker-compose           | 10         |
| 3.2.2.1. THIT HISTORI (NO 33L/TLS)                 | 10         |
| 3.2.2.2. HTTPS HIStall (35L/1L5 Supported)         | 10         |
| 5.2.5. Uninstall                                   | . 12       |
| 3.5. Installing via Rubernetes using neim          | 12         |
| 3.3.1. Uninstall                                   | 14         |
| 4. User Guide                                      | . 16       |
| 4.1. The Frontpage                                 | 16         |
| 4.2. Create your own user account                  | 17         |
| 4.3. Add Clusters                                  | 18         |
| 4.4. Monitor Clusters                              | . 20       |
| 5. User Interface                                  | 21         |
| 5.1. Frontpage Interface                           | . 21       |
| 5.2. Clusters Interface                            | . 22       |
| 5.3. User Management Interface                     | 27         |
| 6. Command Line Tools                              | . 30       |
| 6.1. install.pl script                             | . 30       |
| 6.2 getcert.pl script                              | . 30       |
| 7 Establishing Connectivity to Tungsten Clusters   | 32         |
| 71 Configuring SSI when deploying with Kubernetes  | 32         |
| 711 Basic SSI Connection To RestAPI only           |            |
| 712 SSI with fully self signed certificates        | 32         |
| 8 Operations                                       | 34         |
| 8.1 Service Operations                             | . 04<br>3/ |
| 8.2 Cluster Datasource and Replicator operations   | 36         |
| 9.3 Tungter balabourd Kelusivo operations          | . 30<br>zo |
| o. Bost Displace Dashboard Exclusive Operations    |            |
| 9. Dest Flacules                                   | . 40       |
| 10. Includie shooling                              | 41         |
| IU.I. LOSt Password                                | 41         |
| IU.2. 404 after test                               | . 41       |
| A. Dashboard Internals                             | . 43       |
| A.I. Dashboard Base UKL                            | . 43       |
| A.2. Environment Variables                         | . 43       |
| A.3. The values.yaml file                          | . 44       |
| A.3.1. Application Configuration                   | . 44       |
| A.3.2. Cluster Configuration                       | . 45       |
| A.3.3. User Configuration                          | . 45       |
| B. Release Notes                                   | . 46       |
| B.1. Tungsten Dashboard 8.0.0 GA (Not Yet Set)     | . 46       |
|                                                    |            |

# List of Figures

| 4.1. Dashboard Front Page Overview     | 16 |
|----------------------------------------|----|
| 4.2. Add User Form                     | 17 |
| 4.3. Cluster Front Page - Add Cluster  | 19 |
| 4.4. Add Cluster Form                  | 19 |
| 5.1. Front Page Interface              | 22 |
| 5.2. Populated Cluster Front Page      | 23 |
| 5.3. Cluster Tool Bar                  | 23 |
| 5.4. Cluster Header Detail             | 23 |
| 5.5. Parent Service Actions/Operations | 24 |
| 5.6. Edit Cluster Form                 | 25 |
| 5.7. Cluster Host Table (CAA)          | 26 |
| 5.8. Primary Host Operations           | 27 |
| 5.9. Replica Host Operations           | 27 |
| 5.10. User Management Page             | 28 |
| 5.11. Add User Form                    | 29 |
| 8.1. Service Policy Dropdown           | 34 |
| 8.2. Cluster Lock Dropdown             | 35 |
| 8.3. Composite Service Operations      | 35 |
| 8.4. Service Operartions               | 36 |
| 8.5. Primary Host Operations           | 37 |
| 8.6. Replica Host Operations           | 37 |
| 8.7. Blocked Cluster                   | 38 |
| 8.8. Cluster Edit Form                 | 39 |

# List of Tables

| 6.1. install.pl Options          | 30 |
|----------------------------------|----|
| 6.2. getcert.pl Options          | 30 |
| A.1. Environment Variables       | 43 |
| A.2. Environment Settings        | 44 |
| A.3. Start-Up Settings           | 44 |
| A.4. Webserver Settings          | 44 |
| A.5. Cluster Connection Settings | 45 |
| A.6. Cluster Settings            | 45 |
| A.7. User Settings               | 45 |

# Chapter 1. Introduction

Tungsten Dashboard version 8.0.0 [v8] builds on the foundation of the first Tungsten Dashboard release [v1].

Tungsten Dashboard v8 is designed to be used with Tungsten Clustering v8 and Tungsten Kubernetes clusters. This new UI offers a fresh approach to operating and monitoring Tungsten Clusters.

Customers running v6/v7 of Tungsten should use Tungsten Dashboard v1. Please see the Tungsten Dashboard v1 Documentation for information on the installation and configuration of Dashboard v1.

The major differences in the v8 release versus v1 are as follows:

#### New Communication Protocol

The most significant change in the new Dashboard is the communication method between the Dashboard service and the clusters. Instead of continuously polling the cluster API, which could impact performance, the new Dashboard employs a publish/subscribe protocol over a persistent TCP connection. This change enhances cluster performance and overall efficiency. Initially, the user defines only one host, which serves as an entry point to the entire cluster. The Tungsten Dashboard then discovers the rest of the cluster. Load balancing, communication routing, and error handling between the Dashboard and the fully discovered cluster are handled on the Dashboard side, eliminating the need for third-party load balancers.

#### **Enhanced Security**

The new version delivers enhanced security features, including encryption of sensitive data, simple role-based user management, and token access authentication. It also fully supports SSL communication between the Dashboard and clusters, ensuring secure data transmission over API and TCP connections.

#### Improved Cluster Locking Mechanism

To prevent simultaneous cluster operations, we've improved the cluster locking mechanism and introduced a blocking operations feature. This enhancement ensures smoother and more controlled cluster operations.

#### Real-Time Monitoring and User-Friendly Operations

The Tungsten Dashboard is designed for real-time monitoring of clusters across various infrastructure hosting providers. It also provides userfriendly options for triggering cluster operations, along with features for filtering and searching among clusters.

#### Installation Methods

The new UI can be installed using just docker and docker-compose, which simplifies the process considerably. Alternatively, for Tungsten Clusters deployed in a Kubernetes environment, installation with helm is also available.

To get started, first ensure all prerequisites are in place - See Chapter 2, Prerequisites

When all of the prerequisities are complete, you can then install Dashboard v8 - See Chapter 3, Installation

Once the Dashboard is installed and running, consult Chapter 4, User Guide for more details.

# Chapter 2. Prerequisites

There are two methods of deploying Tungsten Dashboard, and each will have slightly different requirements, as well as some common requirements. These are all outlined in the sections listen in the table of contents above.

# 2.1. Common Prerequisites

The following prerequisites are common across both deployment methods (docker-compose and helm):

• A staging/admin host for download and unpacking the various tools and for holding the Tungsten Dashboard installation packages. There are no specific OS version requirements, other than the host must be a Linux family host or VM.

If deploying Dashboard using docker-compose, then the staging host can also be used as the host for installation.

- Access to download the latest Tungsten Dashboard packages is via the Continuent Download Portal. If you do not have access, please contact Continuent Support.
- Tungsten Clusters that are running v8.0.0 (or later).
  - Tungsten Dashboard v8 will NOT connect to Tungsten Clusters running older versions
  - If you are using an older release and are unable to upgrade at this time, you will need to follow the installation steps in the Tungsten Dashboard v1 Documentation.
- A configured directory for storing downloaded Tungsten images. Further examples in this documentation use /opt/continuent/software as this location and aligns with the recommended default for all Tungsten software staging locations.
- A non-root OS user, we recommend configuring an OS user called tungsten
- OPTIONAL: openssl used for fetching certificates
- OPTIONAL: keytool used for generating jks files, included with Java

## 2.2. Prerequisites for a Docker Compose Deployment

In order to install Tungsten Dashboard using the Docker Compose method you will require a host configured with the following minimum requirements:

- Docker No specific version requirements.
- docker-compose Minimum version v2.28.1

#### 2.2.1. Docker

To install Docker, follow the installation documentation per linux distribution on the official docker documentation

To confirm the installation run:

shell> docker --version

#### 2.2.2. docker-compose

To install docker-compose, follow the official docker-compose documentation

To confirm the installation run:

shell> docker-compose --version

# 2.3. Prerequisites for a Kubernetes Deployment

In order to install Tungsten Dashboard in Kubernetes you will require a staging host to initiate the installation, with a minimum of the following requirements:

- kubectl client Minimum version v1.29.3
- kubectl server Minimum version v1.30.0
- helm cient Minimum version v3.15.0

- OPTIONAL: kind should be installed if you wish to host a local kubernetes cluster.
- CLI tools such as AWS or GCP cli tools, or equivalent for managing and accessing your cloud environment.

Additionally your cluster must have an access to the docker image file provided in the installation package. Our recommendation is for you to host a private registry of your own in order to manage the images in a centralized manner. This is accepted as the best practice for Kubernetes.

Alternatively you can upload the images as local images directly to the cluster you are using and rely on the local registry of the cluster, please bear in mind how you achieve this depends on the details of your cluster. In addition you should alter the image pull policies in the provided yaml files to match the cluster configuration.

For example to upload an image to a kind cluster you could use the following:

shell> kind load image-archive target/images/tungsten-dashboard\_{{.VERSION}}-linux\_{{.CURRENT\_ARCH}}.tar

#### Note

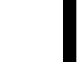

At this time Continuent is not hosting the docker image in any publicly-available registry. Please verify your access to the image before attempting an installation via Helm.

#### 2.3.1. kubectl

For the kubectl installation steps, latest versions and up to date documentation please follow the official kubectl documentation

To check the installation:

shell> kubectl version --client

#### 2.3.2. helm

For the helm installation steps, latest versions and up to date documentation please follow the official helm documentation

To check the installation:

shell> helm version

#### 2.3.3. Kubernetes Cluster

Deploying Tungsten Dashboard via the Kubernetes deployment methods, will, naturally also require access to a Kubernetes Cluster. Tungsten Dashboard will deploy into any Kubernetes Cluster solution such as Amazon EKS or Google GKE. Additionally, you could also deploy into a local kubernetes cluster, such as kind

This documentation does not cover the installation and configuration of a Kubernetes Cluster - for further details should be referred to the consult the Kubernetes Documentation

Once access to a cluster is complete, you will need to set the kubectl context. For example, the following command can be used if you are installing into Amazon EKS using the AWS CLI tools:

shell> aws eks --region <region-code> update-kubeconfig --name <cluster-name>

For further information, consult the documentation appropriate for you Kubernetes provider. The links for Google and Amazon are below for convenience.

- Amazon EKS
- Google GKE

# Chapter 3. Installation

This guide provides instructions on how to install Tungsten Dashboard using either Docker Compose or Kubernetes.

The easiest way of configuring and installing Tungsten Dashboard is using the provided install.pl script. This script supports both Docker Compose and Kubernetes as deployment methods.

You can call the installer with an argument specifying the installation method (-d|-k), or select the method when prompted by the script.

Following the interactive installer steps and instructions below should be sufficient to completely set up Tungsten Dashboard in your environment.

#### Note

Both Tungsten Dashboard installation methods store information into a persistent volume. This data includes user details with hashed passwords, cluster details with encrypted usernames/passwords and configuration json. Stored data can be transferred and used in other Dashboard installations, provided that the DASHBOARD\_SECRET environment variable has the same value between the instances.

The following sections cover this in more detail.

Before continuing, ensure that you have completed all of the Prerequisites, outlined in Chapter 2, Prerequisites

## 3.1. Downloading Installation Packages

Download the Tungsten Dashboard TAR package from the Continuent Download Portal and place the file into the /opt/continuent/software directory on the staging host. From there, unpack the file:

```
shell> cd /opt/continuent/software
shell> tar zxvf tungsten-dashboard-8.0.0-10.tar.gz
shell> cd /opt/continuent/software/tungsten-dashboard-8.0.0-10
```

## 3.2. Installing via docker-compose

## 3.2.1. Pre-Installation Steps

If you would like the Dashboard to run securely and support SSL/TLS internally, then a certificate must be provided at install time to enable HTTPS. Running securely is strongly recommended for production environments.

When internal SSL (https) mode is enabled, Dashboard handles the SSL by itself without external services (i.e. proxy, ingress, ...). Dashboard will also automatically redirect any http request to https, using the provided certificate.

Placing a certificate under the alias jetty into cert/jetty.jks prior to installation will enable the Dashboard to run in SSL mode.

To generate an SSL certificate, you may create a self-signed cert or source one from a commercial vendor. We have provided examples below for self-signed and and Let's Encrypt.

#### Important

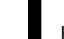

Keep your certificate password readily available, because you will be prompted for it during installation process.

## 3.2.1.1. Self-Signed

Below is an example of generating a self-signed certificate using the Java keytool command:

```
shell> cd /opt/continuent/software/tungsten-dashboard-8.0.0-10
shell> mkdir -p cert
shell> keytool -keysize 2048 -genkey
        -alias jetty
        -keyslg RSA
        -keyslg RSA
        -keystore cert/jetty.jks
        -storepass $DASHBOARD_KEYSTORE_PASSWORD
        -dname "CN=localhost, 0U=Test, 0=MyOrg, L=MyCity, ST=MyState, C=US"
        -ext "SAN=dns:localhost,ip:127.0.0.1"
Generating 2048-bit RSA key pair and self-signed certificate (SHA384withRSA) with a validity of 90 days
for: CN=localhost, 0U=Test, 0=MyOrg, L=MyCity, ST=MyState, C=US
```

#### 3.2.1.2. Let's Encrypt

Below is an example of converting an existing cert issued by Let's Encrypt using our provided tool letsencrypt2dashboard.pl, which calls the openssl and Java keytool commands:

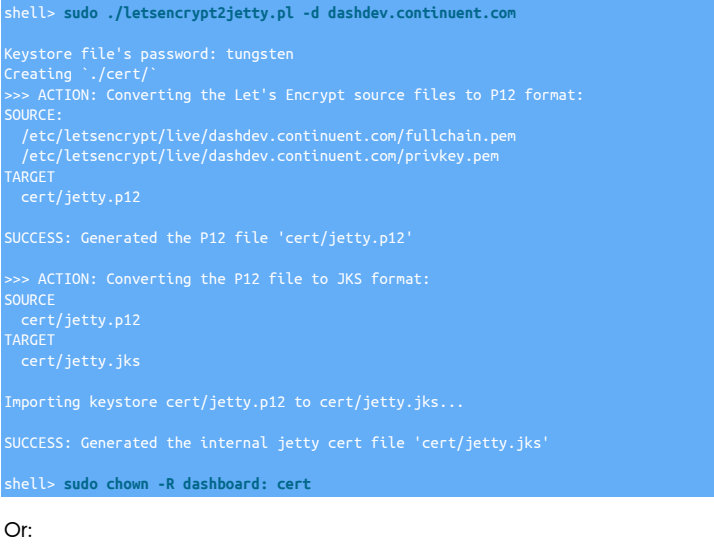

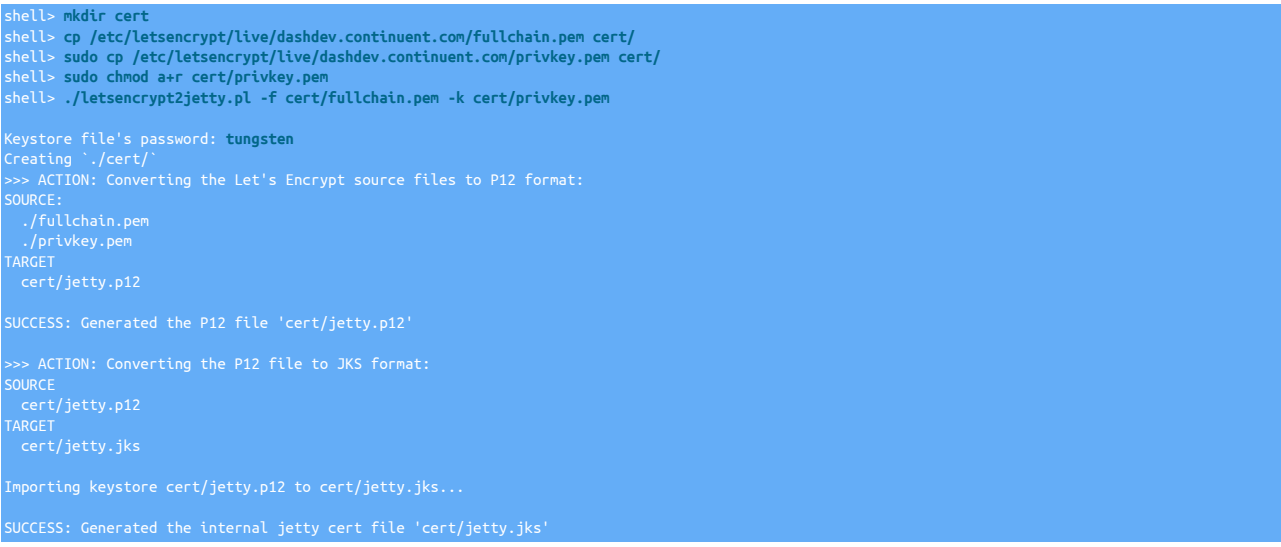

## 3.2.2. Install Steps for docker-compose

#### 3.2.2.1. HTTP Install (No SSL/TLS)

Below is an example of installing Tungsten Dashboard v8 using the install.pl script without SSL/TLS Support:

| shell> cd /opt/continuent/software/tungsten-dashboard-8.0.0-10<br>shell> ./install.pl -d                                                                                                    |
|----------------------------------------------------------------------------------------------------|
| Unique dashboard secret is not defined in .env file. Do you want to generate it? [y/N]: <b>y</b><br>DASHBOARD_SECRET=LpJFoQVHYnYoxOJCjCuLkV2ZzEvuQNkN generated and added to .env file.<br>Please store this secret in a safe place. You will need it for future upgrades of the Dashboard. |
| Please enter preferred admin user name: tungsten                                                                                                    |
| Please enter a password for admin user: secret                                                                                                    |
| Please enter the domain for your application without schema or port.<br>Domain for your application [127.0.0.1]:                                                                                                    |
| Configure insecure port for http connections.                                                                                                    |

| Note: All connections to this port (http) will be redirected to https<br>Please enter preferred insecure dashboard backend port [4090]:                                                                                              | ; if it is enabled.                          |  |
|----------------------------------------------------------------------------------------------------|----------------------------------------------|--|
| The path is the part of the URL that comes after the domain.<br>For example, if your application is hosted at http://example.com/dash<br>Please enter the path for your application [empty]:                                         |                                              |  |
| Configure https method.<br>Internal delegates TLS logic to the dashboard server.<br>If TLS is external, dashboard server only accepts http connections in                                                                            |                                              |  |
| Please select preferred TLS / HTTPS method:<br>1) Internal (Dashboard is the SSL endpoint)<br>2) External (Dashboard is not the SSL endpoint)<br>3) None (no SSL, not recommended for Production deployments)<br>Enter choice [1]: 3 |                                              |  |
| Insecure mode selected.<br>Dashboard browser will attempt to load resources over http.<br>This is not recommended for production environments.<br>Do you want to proceed? [y/N]: y                                                   |                                              |  |
| Loading Tungsten Dashboard image<br>Loaded image: tungsten-dashboard:8.0.0<br>Starting docker-compose up<br>[+1 Running 3/3                                                                                                    |                                              |  |
| # Volume "tungsten-dashboard_persist"                                                                                                    |                                              |  |
| # Container tungsten-dashboard-service-1                                                                                                    | Healthy                                      |  |
| ! service Published ports are discarded when using host network mode                                                                                                    |                                              |  |
| Installation completed!                                                                                                    |                                              |  |
| Opening the Dashboard on browser. If it does not open automatically,                                                                                                    | please open using URL: http://127.0.0.1:4090 |  |
| To uninstall current deployment, simply run 'docker-compose down'                                                                                                    |                                              |  |
| Remember to remove volumes either manually or by running 'docker-comp                                                                                                    | Jose down -v                                 |  |

## 3.2.2.2. HTTPS Install (SSL/TLS Supported)

#### Below is an example of installing Tungsten Dashboard v8 using the install.pl script with SSL/TLS Support:

| shell> cd /opt/continuent/software/tungsten-dashboard-8.0.0-10<br>shell> ./install.pl -d                                                                                                    |
|----------------------------------------------------------------------------------------------------|
| Unique dashboard secret is not defined in .env file. Do you want to generate it? [y/N]: y<br>DASHBOARD_SECRET=bN99HmvK2l0vZSRNkgQJp6RGMmpVSTC6 generated and added to .env file.                                          |
| Please store this secret in a safe place. You will need it for future upgrades of the Dashboard.                                                                                                    |
| Please enter preferred admin user name: tungsten                                                                                                    |
| Please enter a password for admin user: secret                                                                                                    |
| Please enter the domain for your application without schema or port.<br>Domain for your application [127.0.0.1]: dashboard.example.com                                                                                    |
| Configure insecure port for http connections.<br>All connections to this port (http) will be redirected to https.<br>Please enter preferred insecure dashboard backend port [4090]:                                       |
| The path is the part of the URL that comes after the domain.<br>For example, if your application is hosted at http://example.com/dashboard, the path is dashboard.<br>Please enter the path for your application [empty]: |
| Configure https method.<br>Internal delegates TLS logic to the dashboard server.<br>If TLS is external, dashboard server only accepts http connections in the default port, it will not validate https.                   |
| Please select preferred TLS / HTTPS method:<br>1) Internal                                                                                                    |
| 2) External<br>3) None (not recommended)<br>Enter choice [1]:                                                                                                    |
| Internal TLS selected.                                                                                                    |
| Add the keystore file ie. jetty.jks to the ./cert directory.<br>Is the keystore file jetty.jks in the ./cert directory? [y/N]: y                                                                                          |
| Provide application SSL port: [4091]:                                                                                                    |
| Provide the secret name in the docker-compose.yml file [dashboard_cert]:<br>Keystore file's password: tungsten                                                                                                    |
|                                                                                                    |

| 3abdd8a                                                              |                                                                         |                                        |                   | 29.72MB/29.72MB |  |       |
|----------------------------------------------------------------------|-------------------------------------------------------------------------|----------------------------------------|-------------------|-----------------|--|-------|
| a81b5d6                                                              | b5796: Loading layer                                                    |                                        | >]                | 22.95MB/22.95MB |  |       |
| 5eb8034                                                              | 31e96: Loading layer                                                    |                                        | >]                | 157.6MB/157.6MB |  |       |
| 88f8cc                                                               | af356: Loading layer                                                    |                                        |                   | 158B/158B       |  |       |
| dd4b98d                                                              | 123a3: Loading laver                                                    |                                        |                   | 2.282kB/2.282kB |  |       |
| d4cd2ad                                                              | a82fd: Loading laver                                                    |                                        |                   | 117B/117B       |  |       |
| 5f70bf1                                                              | 8a086: Loading laver                                                    | 「                                      |                   | 32B/32B         |  |       |
| c175884                                                              | b36b0: Loading layer                                                    |                                        |                   | 47.39MB/47.39MB |  |       |
| 73ecd/4                                                              | 84b34: Loading layer                                                    |                                        |                   | 300B/300B       |  |       |
| Loaded                                                               | image: tupgsten-dash                                                    | L                                      |                   | 0000            |  |       |
| Ctoctic                                                              | a dockor composo up                                                     |                                        |                   |                 |  |       |
|                                                                      | pipe 2/2                                                                |                                        |                   |                 |  |       |
| [+] Ku                                                               | ntny 5/5<br>ma "tupastan dashbaar                                       | ed possist"                            |                   |                 |  |       |
| # VOIC                                                               |                                                                         | ro_persisi                             |                   |                 |  | 0.05  |
| # contacted to the second as the second when using best patwork mode |                                                                         |                                        |                   |                 |  | 10.95 |
| ! serv                                                               | ice Published ports a                                                   | are discarded when using host network  |                   |                 |  | 0.05  |
|                                                                      |                                                                         |                                        |                   |                 |  |       |
| Instal                                                               | ation completed!                                                        |                                        |                   |                 |  |       |
|                                                                      |                                                                         |                                        |                   |                 |  |       |
| Please                                                               | Please open the Dashboard using URL: https://dashboard.example.com:4091 |                                        |                   |                 |  |       |
|                                                                      |                                                                         |                                        |                   |                 |  |       |
| To unir                                                              | To uninstall current deployment, simply run 'docker-compose down'       |                                        |                   |                 |  |       |
| Remembe                                                              | r to remove volumes e                                                   | either manually or by running 'docker- | -compose down -v' |                 |  |       |
|                                                                      |                                                                         |                                        |                   |                 |  |       |

## 3.2.3. Uninstall

To uninstall Tungsten Dashboard, simply execute the following:

shell> docker-compose down

or, to remove persistent volumes along with the uninstallation:

#### shell> docker-compose down -v

#### Warning

When removing persistent volumes you loose the application state: application settings, application users, and connected clusters.

# 3.3. Installing via Kubernetes using helm

Kubernetes installation via helm uses a declarative approach to configuring the Dashboard. To get started, you need to adjust the values.yaml or your custom yaml file to define settings before you run the installation script.

Declare the clusters:

Find the following line in the values.yaml file:

clusters: []

Replace the line with a configuration that matches your clusters. For example:

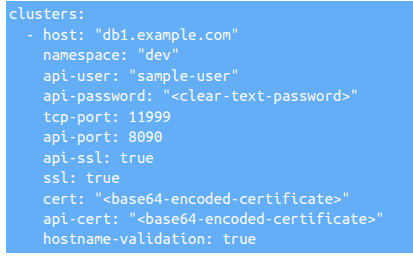

You can add as many clusters as you'd like using the "- <cluster>" syntax.

#### Note

While in this file the passwords are clear text, they are encrypted using the DASHBOARD\_SECRET either defined manually, or generated automatically during installation. Values within the deployed installation will be encrypted.

Declare the Application Configuration:

Next, adjust the application configuration as necessary. See Section A.3, "The values.yaml file" for more details on each setting. Note that the configs here are in camelCase while in the final JSON they're snake\_case

| config:                        |  |  |  |
|--------------------------------|--|--|--|
| env: "production"              |  |  |  |
| version: "8.0.0"               |  |  |  |
| configPath: "/app/persistent/" |  |  |  |
| logType: "console-edn"         |  |  |  |
| helm: true                     |  |  |  |
| domain: ""                     |  |  |  |
| path: ""                       |  |  |  |
| port: 4090                     |  |  |  |
| ssl: false                     |  |  |  |
| sslPort: 4091                  |  |  |  |
| browserPort: 4090              |  |  |  |
| clustersConnectOnStart: false  |  |  |  |
| topologyStartupDiscover: false |  |  |  |
| topologyCleanOnExit: false     |  |  |  |
| defaultRestPort: 8090          |  |  |  |
| defaultTcpPort: 11999          |  |  |  |
| hostnameValidation: true       |  |  |  |
| restTimeout: 15000             |  |  |  |

In the configuration take note of the following 5 values: domain, port, browserPort, path and restTimeout.

- If you leave the domain and path empty, you'll be prompted for them in the install.
- port is the application's port that the webserver responds to, while browserPort is used in the base url for the browser.
- Normally you don't need to change the application port but you might need to change the browserPort to match your Ingress settings.
- For restlimeout consider increasing it for big clusters or clusters under heavy loads for a more reliable connection in the start-up phase. The indicated value is in milliseconds.

#### User Credentials:

Adjust the default user credentials or be prompted for a default user during installation. The install.pl script itself creates only one user, if you want multiple users define them here.

 role: admin # currently only admin role is supported. username: jane-doe password: <clear-text-password>

Passwords in yaml file are provided as clear text, during installation they're encrypted and final users. json will have hashed passwords on the server.

Configure Ingress (if required):

#### Important

Dashboard does not install Ingress-Controllers by default! You must install the ingress controller yourself before installing the Dashboard. Dashboard only deploys an ingress resource to the cluster under it's own namespace. Without a controller this resource does nothing.

To enable Dashboard-specific ingress locate the following entries and adjust accordingly:

| ngress:<br>enabled: false # When true, creates dashboard ingress resource                                                                                                    |
|----------------------------------------------------------------------------------------------------|
| <pre># You must create the IngressClass and then add it here.<br/># Example of a controller: nginx see https://github.com/kubernetes/ingress-nginx for more information<br/>className: "" # ingressClassName ie. nginx</pre>                                                                                                    |
| # use config field's domain, path and port for ingress.<br># to fully control your setup set this to false and specify extraHosts.<br>hostFromConfig: true                                                                                                    |
| <pre># TLS config for ingress.<br/># To use this create a secret with any name and add it here.<br/># The secret must contain both base64 encoded certificate and the key as base64 encoded values.<br/># See https://kubernetes.io/docs/concepts/services-networking/ingress/#tls for more<br/>tls: []<br/># - secretName: chart-example-tls<br/># hosts:<br/># - chart-example.local</pre>                                                                                                    |
| Channel in the two if is an at a market in succession in the second second se |

- Change ingress.enabled to true if you want to create ingress resource
- Add the className of your index controller, i.e. nginx
- Update tls section with your tls secret and the Hosts field should match config.domain

#### **Being Installation**

To begin the installation for kubernetes execute the following:

shell> cd /opt/continuent/software/tungsten-dashboard-8.0.0-10 shell> ./install.pl -m kubernetes

The following example shows the output from running the installation and the prompts that will require answering:

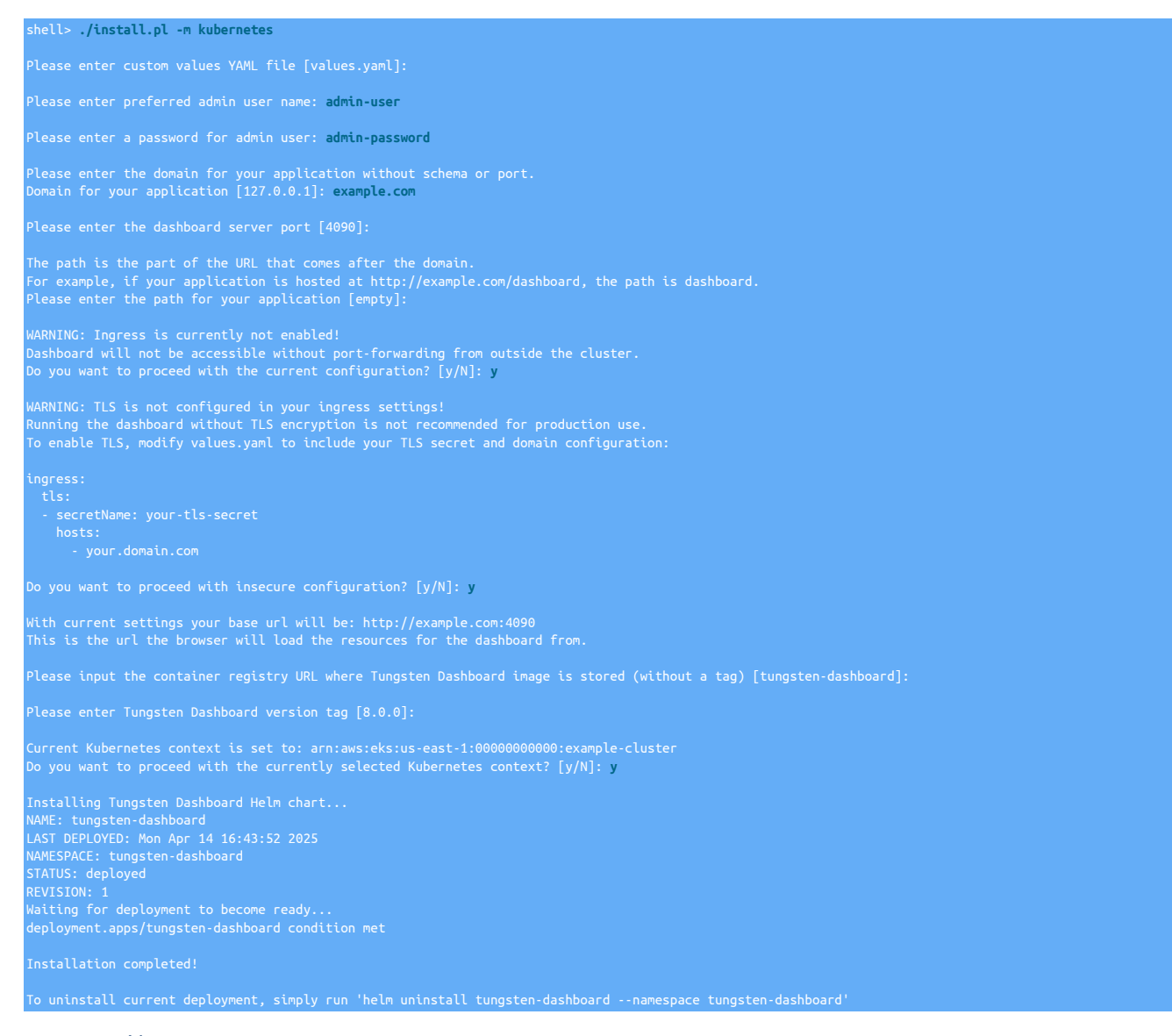

#### Note

During this installation, the script will post yaml files to the cluster using the kubernetes syntax you provided via the helm installation logic. These yaml files are generated using the helm templating syntax fed by the values.yaml file.

Helm moves the values you give into the proper yaml file while kubernetes declares what yaml syntaxes and values in those syntaxes are available.

If you encounter issues during the installation start by inspecting the yaml posted to kubernetes and validating it against kubernetes documentation.

#### 3.3.1. Uninstall

To uninstall Tungsten Dashboard, simply execute the following:

#### shell> helm uninstall tungsten-ui --namespace tungsten-ui

Additionally if you do not wish to keep the data from the dashboard run:

shell> kubectl -n tungsten-dashboard delete secret tungsten-dashboard-secret; # check if tungsten-dashboard-vol exists. shell> kubectl -n tungsten-dashboard get pvc; # if it does, remove it with: shell> kubectl -n tungsten-dashboard delete pvc tungsten-dashboard-vol;

#### Warning

Deleting or changing the secret without deleting the data will prevent users from logging in and the dashboard from making any connections, effectively locking you out of the system. If this happens to you remove the users.json file and restart the dashboard application. This will recreate the default user for you.

# Chapter 4. User Guide

Tungsten Dashboard allows you to monitor and operate the clusters in real time.

This browser-based web application gets data from a purpose-built backend, which is designed to efficiently gather data from the cluster nodes independently of the browser requests.

The Dashboard backend serves HTML and React JavaScript to the browser via a built-in JVM-hosted Jetty Server.

The browser-based REACT JavaScript frontend then uses an API to authenticate the user. To provide a smooth user experience, the frontend forms a websocket connection with the backend server to get and display cluster information. For security, each websocket connection must have a valid user login token behind it.

The Dashboard requires you to login with a user account before you can see or act on the clusters themselves.

For first time installations, either the install.pl script prompts you for the credentials, or the credentials are included in your helm deployment configuration.

To create additional users, and to get started, see Section 4.2, "Create your own user account"

#### Note

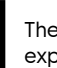

The Dashboard uses the browser's Local Storage feature to save non-sensitive metadata (about expanded services, expanded sidebar, and temporary access token). Please make sure your browser allows storing data using Local Storage or Cookies.

## 4.1. The Frontpage

Once logged in, you are presented with the following view:

#### Figure 4.1. Dashboard Front Page Overview

| Tungsten Dashboard                                                                      | 4 All clusters 1 Warning 0 Error                                                                                                    |                                                                            | 9 0 *                                                   |
|-----------------------------------------------------------------------------------------|----------------------------------------------------------------------------------------------------|----------------------------------------------------------------------------|---------------------------------------------------------|
| Dashboard                                                                               | Cluster filters Clusters                                                                                                    | luster search,<br>elp overlay<br>otifications panel                        |                                                         |
| 💄 User Management                                                                       | • omega         0/0 •           • CAP         1 1 1           • STA         1 •                                                                                                    |                                                                            |                                                         |
| E Logout                                                                                | Navigation                                                                                                    |                                                                            |                                                         |
|                                                                                         |                                                                                                    |                                                                            |                                                         |
|                                                                                         |                                                                                                    |                                                                            |                                                         |
|                                                                                         |                                                                                                    |                                                                            |                                                         |
|                                                                                         | Expand / Collapse navigation,<br>Current user & token details.                                                                                                    |                                                                            |                                                         |
| tungsten/admin/[0:0:0:0:0:0:0:1]<br>ad7e9b96-fb6e-4cbd-b777-<br>8d2c12275c31/1744102805 | Continuent de 2017-2023 Continuen, tit Al réfair en<br>of Continuent, tit Al réfair en<br>of Continuent, tit Al réfair en<br>of Continuent, tit Al réfair en<br>trademarks of their respective owners. | erved. Continuent and the Continu<br>trademark of Oracle and/or its affili | ent logo(s) are trademarks<br>lates. Other names may be |

An explanation of each highlighted area is as follows:

#### Navigation

On the left you can see the primary navigation. Hover over it to expand it, and use the button at the bottom of the side bar to lock it in place.

• Dashboard page is the first page opened

- Clusters page is the main monitoring page and page that allows for cluster operations.
- User management allows you to see, create and delete users.
- At the bottom of the navigation you can see the toggle button and current user details.

#### **Cluster Filters**

At the top you have the cluster filters. Clicking any of them will take you to the Clusters page and show you the clusters that are reporting the filtered status.

Search & Notifications

On the far right of the top bar you have:

- Search takes you to the Clusters page while filtering services by their name based on your input.
- Help this opens an overlay that shows details about elements on the page. Hovering over any element will display more details about it.
- Notification clicking this will open the notification messages sidebar on the right.

## 4.2. Create your own user account

To start using the Dashboard the first recommended action is to create your own user account. Login with the installation default account, then open the sidebar by hovering over it and click "User Management". On this page click the "Add" button and fill in the details of the new account. Next, click the logout button and log back in using the account you just created.

In Summary:

- 1. Login using the installation default account
- 2. Navigate to "User Management"
- 3. Click add
- 4. Fill in details
- 5. Click save
- 6. Logout, and Login again using your new account

#### Figure 4.2. Add User Form

| Tungste                                                                                | enDashboard | 4 All clusters 1 Warning | 0 Error                                                                       |                                                               |                                                                                                    | 9 🛛 🕷                                       |
|----------------------------------------------------------------------------------------|-------------|--------------------------|-------------------------------------------------------------------------------|---------------------------------------------------------------|----------------------------------------------------------------------------------------------------|---------------------------------------------|
|                                                                                        | Users       |                          |                                                                               |                                                               |                                                                                                    |                                             |
|                                                                                        | Role        | Username                 | Email                                                                         |                                                               | Actions                                                                                                    |                                             |
|                                                                                        | Admin       | tungsten                 | admin@admin.com                                                               |                                                               | Ū                                                                                                    |                                             |
| +                                                                                      | Admin       | jane                     | jane-doe@example.com                                                          |                                                               | iii)                                                                                                    |                                             |
| Ъ.                                                                                     |             |                          | Add new user<br>Usemame" •<br>my-admin-account<br>User Password"<br>••••••••• | Email <sup>®</sup><br>my-account@company.com<br>Role<br>admin |                                                                                                    |                                             |
| tungsten/admin/[0.0.0.0.0.0.0.0<br>ad769096.h06e-4cbd-b777-<br>8d2cl2275c31/1744102805 | continu     | uent                     |                                                                               | e arriv<br>of con-<br>tradem                                  | 2025 Continuent, Ltd. All ophis reserved. Continuent and the Continuent<br>theorem, Ltd. MVC2L is a registerized trademark of Criscle and/or is allitudes<br>ranks of their respective owners. | ogo(s) are trademarks<br>Other names may be |

#### Note

Roles cannot be changed in v8.0.0 - this feature will be implemented in a future update.

User accounts are stored in a file on the Dashboard server. This file is intended to be stored in the persistent volume of the Dashboard. In that file you'll find the email, username and hash of the password. Future logins work by matching the incoming hash against the stored one.

Each login returns a JWT token that the browser uses to communicate with the backend. This signed token contains basic JWT details and the username. While the content of the token can be decoded with base64, altering the token in any way will cause the backend to reject it. When a token is rejected, the backend closes the websocket session from the browser.

#### Note

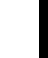

Every token also has a UUID value. This UUID changes every time a user logs out. Forcing a logout deletes all tokens for that user. This means that the logout effectively signs the user out of all devices.

## 4.3. Add Clusters

Once you've logged in, click the "Add cluster" button on the fron tpage (see Figure 4.3, "Cluster Front Page - Add Cluster") or the clusters page. This opens up a form which asks for the following details:

- Initial hostname i.e. db101.continuent.com
- Namespace optional tag for the cluster that can be used as a filter.
- Rest API Port optional port number if different from the default Manager Rest API port (8090).
- TCP Port optional TCP port for the Tungsten Router Gateway protocol if different from the default (11999).
- Rest API and TCP SSL Check the desired boxes to enable or disable SSL for each.

If enabled, a certificate must be provided. You can fetch both needed certificates using the provided getcert.pl script included in the installation package, or perform the steps manually.

#### Warning

Tungsten Cluster v8.0.0 uses different certificates for the API and TCP. Please fetch the certificate separately for each.

- Credentials add the RestAPI credentials of the v8 API for your cluster here.
- Test connection once you've filled the needed details click the test connection button to see if the dashboard can connect to the cluster given. (See Figure 4.4, "Add Cluster Form")
- Finally click save to add the cluster to the Dashboard.

Figure 4.3. Cluster Front Page - Add Cluster

| Tungste                                                                                | enDashboard O All clusters O Warning O Error                                                                 | ٩                                                                                                    | 0                     |
|----------------------------------------------------------------------------------------|----------------------------------------------------------------------------------------------------|----------------------------------------------------------------------------------------------------|-----------------------|
|                                                                                        | Clusters<br>Add cluster                                                                                      |                                                                                                    |                       |
| ±                                                                                      |                                                                                                    |                                                                                                    |                       |
| G                                                                                      |                                                                                                    |                                                                                                    |                       |
| tungsten/admin/[0.0.0.0.0.0.0.1]<br>ad7e956-fb6e-4ccd-b777-<br>8d2cl2275c3\/1744102805 | Continuent 9207-2025 Continuent, 15, Ali rights re<br>of Content 15, Ali Ali Ali Ali Ali Ali Ali Ali Ali Ali | served. Continuent and the Continuent logo(s) are to<br>trademark of Oracle and/or its atflates. Other nam | ademarks<br>es may be |

#### Figure 4.4. Add Cluster Form

| Expand all ► ■ Simple view  |                                                                                                    |  |
|-----------------------------|----------------------------------------------------------------------------------------------------|--|
|                             | Add a New Cluster Definition Initial Host Name*  Namespace  rood                                                                             |  |
| 1                           | Rest API Port ©         TCP Port ©           8090         11999                                                                              |  |
| ±                           |                                                                                                    |  |
| B0079396 (Fige-4426-5777-1- | Rest API Admin User Name* Rest API Admin User Password*<br>tungsten ***** **** ***<br>Test Connection * connection successful<br>Cancel Save |  |

Troubleshooting Tip

Dashboard works by retrieving the cluster's topology from the /api/v8/manager/cluster/topology endpoint. This endpoint returns host names that the Dashboard attempts to connect to through it's internal load balancer. These host names MUST be resolvable by the Dashboard instance. Otherwise the Dashboard will not be able to connect even if the first connection from the connection test works.

When cluster connection details are added to the Dashboard, the changes are written to both the clusters.json file and into the Dashboard's active memory. The Dashboard's Topology sub-system is aware when these changes occur, and will gather the new details from the cluster via the RestAPI, then store the response into the /app/persistent/dynamic/clusters.edn file, which keeps a map of the hosts by cluster.

When the Dashboard connects to a cluster, one host is selected for each service in the clusters.edn file, and that host is then called via the Rest API to get the initial data for the cluster. This is followed by a TCP connection to the cluster which updates the data in real time.

Each cluster connection is hosted in a virtual thread inside the JVM. If an error occurs, the Dashboard attempts to select a new host and restart the cluster connection unless the error is significant enough (i.e. "invalid certification" or credential data), at which point the Dashboard stops further connection attempts.

# 4.4. Monitor Clusters

Once you've added the desired clusters, you can use the Dashboard or Clusters pages to monitor the status of these clusters in real-time. While the Dashboard page provides limited data, the Clusters page allows you to view detailed information and execute corrective actions to a cluster as needed.

#### Important

While the Dashboard has automatic and manual lock functionality that prevents other Dashboard users from activating commands to the cluster, this functionality does NOT prevent users of the cctrl cli tool from executing actions in the cluster. It is critical that you always communicate clearly with your team about any actions you're about to take in a cluster with either the Dashboard or via cctrl.

# Chapter 5. User Interface

The Dashboard user interface was designed for the best readability, intuitive controls targetted to positive user experience.

In this chapter you'll find a feature breakdown of what is available on any given page in the Dashboard. For details of how to perform specific actions with the dashboard please refer to Chapter 4, User Guide

# 5.1. Frontpage Interface

From this page you can find a quick status overview of any of the clusters you've connected the dashboard to. Clusters are split into small "widgets" on the page. [See Figure 5.1, "Front Page Interface"]

Each widget shows:

- Status of the service with it's border and status icon color
  - Green ok
  - Yellow warning
  - Red error
- A clickable name of the cluster that takes you to the clusters page to see more details about that cluster.
- The number of connections to each cluster broken down by hosts
- The topology of the Cluster:
  - STA Standalone
  - CAP Composite Active/Passive
  - CAA Composite Active/Active (and Composite Dynamic Active/Active)
- The status of each of the hosts inside a cluster indicated by icons. The size of these icons indicate the role of the host inside the cluster. Largest being "Primary", middle option being "replica" and small dot being "witness". Refer to the help overlay of the dashboard for break down of the icon information or Tungsten Cluster documentation for a breakdown of the roles.
- Each service for composite clusters is separated by a small vertical line in this widget.

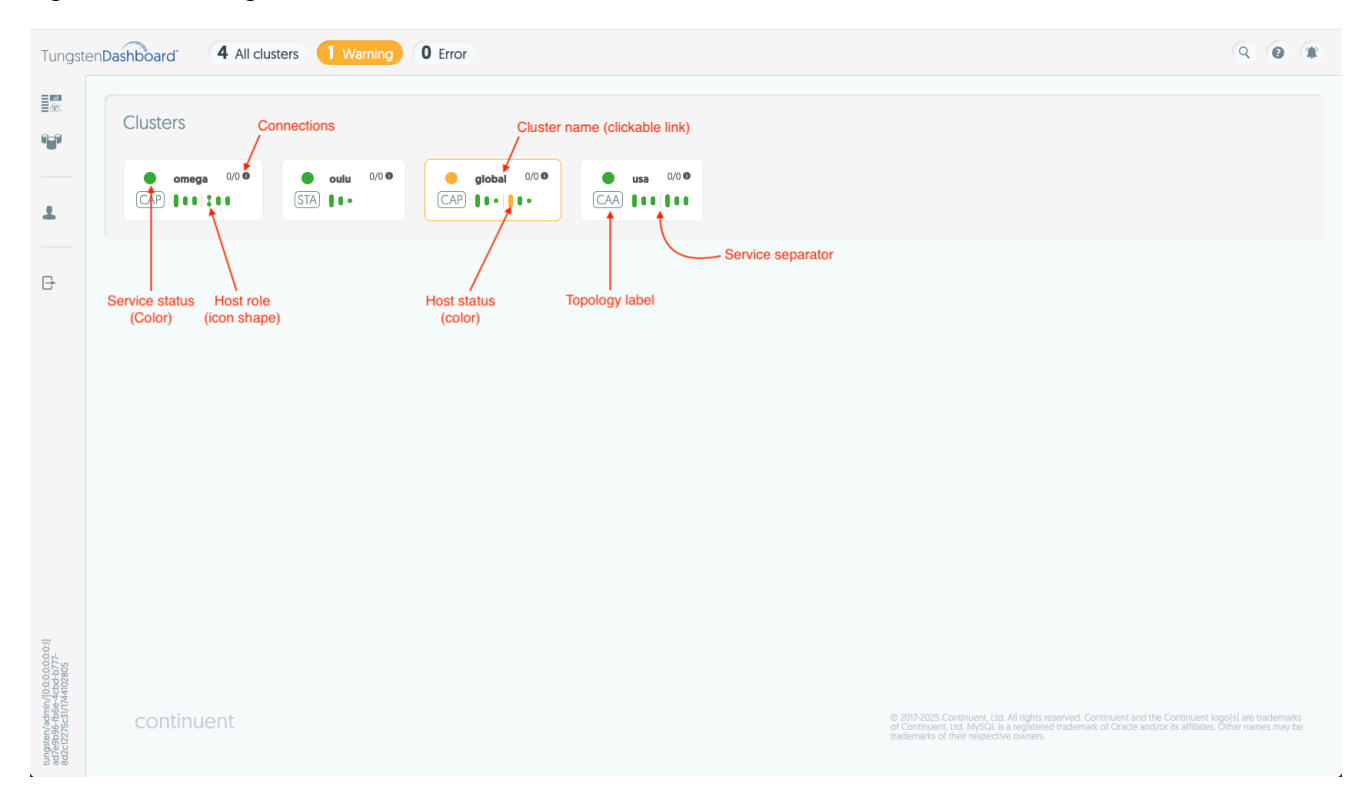

#### Figure 5.1. Front Page Interface

# 5.2. Clusters Interface

On the clusters page you can review your cluster data. Excecute actions to a cluster, and add or remove clusters from the Dashboard. [See Figure 5.2, "Populated Cluster Front Page"]

| Tungste                                                                     | enDa | shboard                                                                                     | 4 All cluste                                                                   | ers 1 Warning                             | 0 Error               |                                   |         |           |        |           |                   |              | Q            |            |
|-----------------------------------------------------------------------------|------|---------------------------------------------------------------------------------------------|--------------------------------------------------------------------------------|-------------------------------------------|-----------------------|-----------------------------------|---------|-----------|--------|-----------|-------------------|--------------|--------------|------------|
| en en en en en en en en en en en en en e                                    | *    | = Collapse all                                                                              | ▶≣4 Simple viev                                                                | N                                         |                       |                                   |         |           |        |           |                   |              |              |            |
|                                                                             | CAP  | ● omega                                                                                     | omega Dassferi/ce: Satue: Policy Connectone: Coordinatore: O/) ● db31, db34 OA |                                           |                       |                                   |         |           |        |           | ۵                 | 🔓 Unlocked 🗸 | ٥.           |            |
| ±                                                                           | STA  | <ul> <li>Oulu Datsfervice: Statue: Policy: OK Automatic → 0/0 ⊕ db21</li> <li>OA</li> </ul> |                                                                                |                                           |                       |                                   |         |           |        | ۵         | 🔓 Unlocked 🗸      | ٥-           |              |            |
| ₽                                                                           | CAP  | global                                                                                      | DataService:<br>SHUNNED                                                        | Status: Policy:<br>Warning I Automa       | Conne<br>tic → 0/0    | ctions: Coordinators:<br>db1, db4 | prod    |           |        |           |                   |              | 🖬 Unlocked 🗸 | <b>Q</b> - |
|                                                                             | S    | usa                                                                                         | DataService: Statu<br>ONLINE OK                                                | is: Policy: C<br>Automatic <del>-</del> C | onnections: C         | db11, db14 pro                    | d       |           |        |           |                   |              | 🔓 Unlocked 🗸 | ¢٠         |
|                                                                             |      | usa/<br>east                                                                                | DataService: 3<br>ONLINE                                                       | Status: Policy:<br>OK Automatic →         | Connections:<br>0/0 0 | Coordinator:<br>db11              |         |           |        |           |                   |              |              | <b>0</b> - |
|                                                                             |      | USA/<br>West                                                                                | DataService:<br>ONLINE                                                         | Status: Policy:<br>OK Automatic -         | Connections:<br>0/0   | Coordinator:<br>db14              |         |           |        |           |                   |              |              | <b>0</b> - |
|                                                                             |      | Role                                                                                        | Node                                                                           | DataSource                                | Conn.                 | Replicator                        | Applied | Relative  | Seq. # | minStored | Pipeline Src.     | Dataserver   |              |            |
|                                                                             |      | Primary                                                                                     | db14                                                                           | ONLINE                                    | 0/0                   | ONLINE                            | 0.671   | 11467.756 | 0      | 0         | /var/lib/mysql    | ONLINE       | 4            | ¢-         |
|                                                                             |      | Replica                                                                                     | db15                                                                           | ONLINE                                    | 0/0                   | ONLINE                            | 11.222  | 11467.857 | 0      | 0         | thls://db14:2112/ | ONLINE       | 4            | <b>≯</b> - |
| 0:0:1]                                                                      |      | Replica                                                                                     | db16                                                                           | ONLINE                                    | 0/0                   | ONLINE                            | 39.134  | 11467.875 | 0      | 0         | thls://db14:2112/ | ONLINE       | 4            | 2-         |
| gsten/admin/[0.0.0.0.0.0]<br>789b96-fb6e-4cbd-b771<br>2c12275c31/1744102805 |      |                                                                                             | usa/west/<br>west_from_east                                                    |                                           |                       |                                   |         |           |        |           |                   |              |              |            |
| ad<br>8d                                                                    |      |                                                                                             |                                                                                |                                           |                       |                                   |         |           |        |           |                   |              |              |            |

Figure 5.2. Populated Cluster Front Page

The first tools available to you on the clusters page are the collapse/expand and simple/advanced view toggles available just below the top navigation. [See Figure 5.3, "Cluster Tool Bar"]

Collapse/expand opens or closes all clusters visible on the page. While simple / advanced view toggle switches what columns are shown to you.

#### Figure 5.3. Cluster Tool Bar

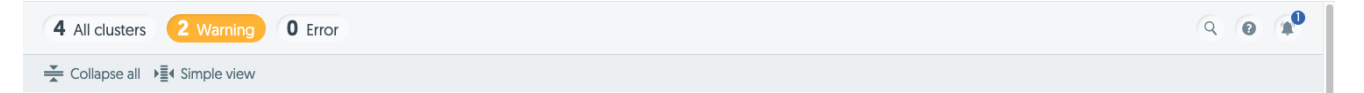

Below the toolbar you can find the clusters themselves:

Figure 5.4. Cluster Header Detail

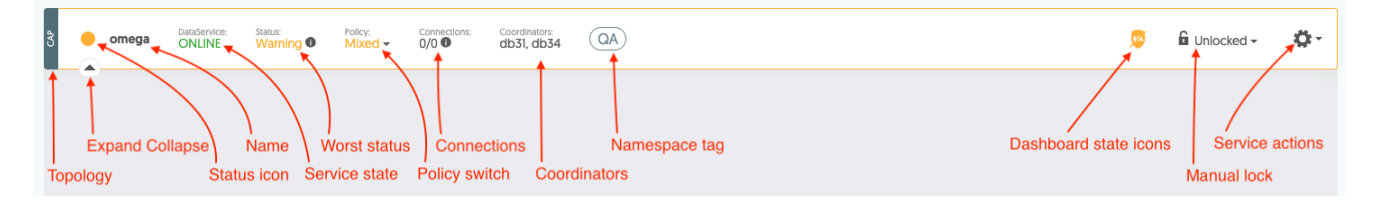

A description of each item is as follows:

- Topology label same three letter abbreviations that the frontpage has.
- Status icon green, yellow or red color based on the worst status of any of the cluster's hosts.
- Cluster's name clickable link that hides other clusters
- Service state\* service state for the parent service of the cluster.

- Status Dashboard's calculated status for the cluster based on the status of the worst element. If status is anything other than ok. Placing mouse over the info icon next to this status will give you the details why the cluster was given that status.
- Policy shows the current policy of the cluster, clicking this element allows you to change it. Comes with three states: Automatic, Mixed and Maintenance. For up to date documentation about these states. Please refer to the Tungsten Clustering documentation
- Connections Number of connections to the cluster broken down by host if hovered over.
- Coordinator(s) Cluster's current coordinator(s).
- Namespace label Clickable link which limits the shown clusters to those clusters with the same namespace label.
- Dashboard state icons These optionally visible elements alert you if there is anything that requires your attention in the connection from the Dashboard to the configured cluster.
- Manual Lock Dropdown which allows you to lock the cluster. Preventing other users in the dashboard from performing any actions on that cluster while the lock is active. Use this in combination with Maintenance mode to prevent other users from acting on a cluster that you're working on.
- Action dropdown The gear icon to the service operations. [See Figure 5.5, "Parent Service Actions/Operations"] Note that the content of
  this dropdown changes based on the type of cluster you're connected to. Items include the following cluster actions. You can find more
  details in Chapter 8, Operations For details about individual operations please refer to the Tungsten Clustering documentation for up to
  date information.

| रै 💿 omega      | DataService:<br>ONLINE | Status: P<br>OK A | <sup>Iolicy:</sup><br>Automatic <del>-</del> | Connections:<br>0/0 | Coordinators:<br>db31, db34 | QA      |           |        |           |                  | ۲          | <b>G</b> Unlocked - <b>Q</b>               |
|-----------------|------------------------|-------------------|----------------------------------------------|---------------------|-----------------------------|---------|-----------|--------|-----------|------------------|------------|--------------------------------------------|
| omega/<br>alpha | DataService:<br>ONLINE | Status:<br>OK     | Policy:<br>Automatic -                       | Connections:<br>0/0 | Coordinator:<br>db31        |         |           |        |           |                  |            | Heartbeat<br>Recover<br>Switch<br>Failover |
| Role            | Node                   | DataSource        | e Cor                                        | nn. Re              | plicator                    | Applied | Relative  | Seq. # | minStored | Pipeline Src.    | Dataserver | Configuration options                      |
| Primary         | db31                   | ONLINE            | 0/0                                          | 0                   | ILINE                       | 0.678   | 12711.462 | 0      | 0         | /var/lib/mysql   | ONLINE     | Reload Topology                            |
| Replica         | db32                   | ONLINE            | 0/0                                          | 0                   | ILINE                       | 20.541  | 12711.096 | 0      | 0         | thl://db31:2112/ | ONLINE     | Edit Definition<br>Remove Definition       |
| Replica         | db33                   | ONLINE            | 0/0                                          | 0                   | ILINE                       | 39.122  | 12711.153 | 0      | 0         | thl://db31:2112/ | ONLINE     | 0-                                         |
|                 |                        |                   |                                              |                     |                             |         |           |        |           |                  |            |                                            |
| omega/<br>beta  | DataService:<br>ONLINE | Status:<br>OK     | Policy:<br>Automatic -                       | Connections:<br>0/0 | Coordinator:<br>db34        |         |           |        |           |                  |            | 0-                                         |

Following service actions you have Dashboard specific actions for each service:

- Reload topology Clears cluster data from the dashboard and fetches the topology from Cluster's RestAPI and connects the tcp socket to the cluster again if changes happened.
- Edit cluster definition opens the cluster form so that you can alter any of the cluster's connection details stored in Dashboard. [See Figure 5.6, "Edit Cluster Form"]
- Remove cluster deletes the cluster connection from the Dashboard.

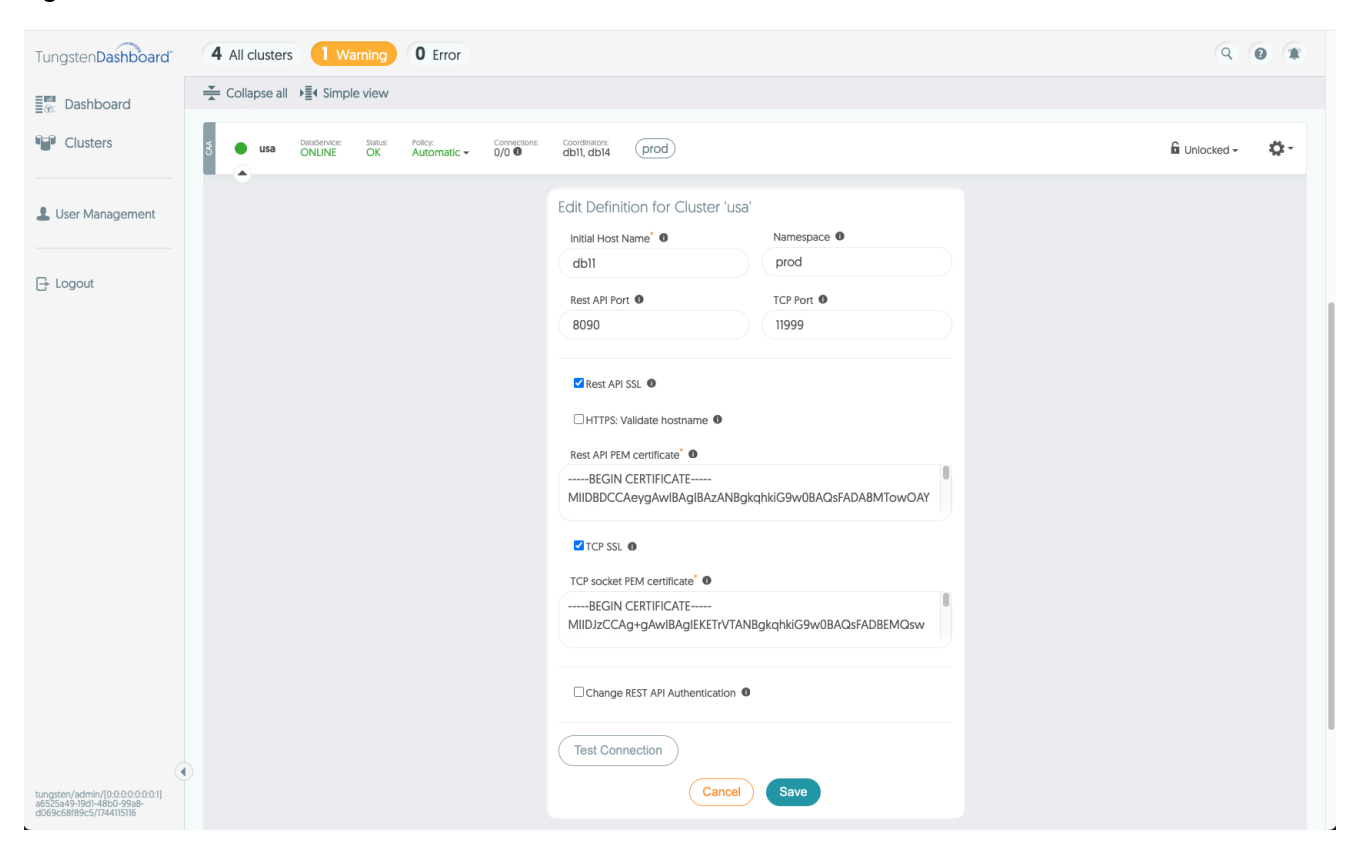

#### Figure 5.6. Edit Cluster Form

The cluster's host details are displayed as a table. [See Figure 5.7, "Cluster Host Table [CAA]"] It has fields such as:

- Role
- Name
- Datasource status
- Connection count
- Replicator status
- Replicator applied latency
- Replicator relative latency
- Current Sequence number
- Minimum Stored Sequence number
- Pipeline Source
- Dataserver status
- Action dropdown.

#### Figure 5.7. Cluster Host Table (CAA)

| Tungsten Dashboard                                                                    | 4 All cl | usters       | 1 Warni                | ng O                     | Error                 |                       |                             |         |         |            |        |            |                  |                                |                 | ٩                       | 0 *        |
|---------------------------------------------------------------------------------------|----------|--------------|------------------------|--------------------------|-----------------------|-----------------------|-----------------------------|---------|---------|------------|--------|------------|------------------|--------------------------------|-----------------|-------------------------|------------|
| ≣∰ Dashboard                                                                          | 👗 Collap | se all ▶≣•   | Simple vi              | ew                       |                       |                       |                             |         |         |            |        |            |                  |                                |                 |                         |            |
| Clusters                                                                              | 8        | usa ON       | Service: St<br>LINE C  | atus: Policy:<br>DK Auto | matic - C             | ionnections:<br>0/0 0 | Coordinators:<br>db11, db14 | prod    |         |            |        |            |                  |                                |                 | 🔓 Unlocked <del>-</del> | ¢-         |
| L User Management                                                                     | ACTIVE   | usa/<br>east | DataService:<br>ONLINE | Status: Po<br>OK A       | utomatic 🗸            | Connections:<br>0/0 0 | Coordinator:<br>db11        |         |         |            |        |            |                  |                                |                 |                         | ¢٠         |
|                                                                                       | Role     |              | Node                   | DataSource               | Co                    | nn.                   | Replicator                  | Applied | Relativ | 2          | Seq. # | minStored  | Pip              | eline Src.                     | Dataserver      |                         |            |
| 🕞 Logout                                                                              | Prir     | nary         | db11                   | ONLINE                   | 0/0                   | )                     | ONLINE                      | 1.27    | 12437.  | 276        | 0      | 0          | /va              | r/lib/mysql                    | ONLINE          |                         | Ø-         |
|                                                                                       | Rep      | olica        | db12                   | ONLINE                   | 0/1                   | )                     | ONLINE                      | 13.613  | 12435.  | 589        | 0      | 0          | this             | ://db11:2112/                  | ONLINE          |                         | Q-         |
|                                                                                       | Rep      | olica        | db13                   | ONLINE                   | 0/0                   | )                     | ONLINE                      | 53.17   | 12435.  | 507        | 0      | 0          | this             | ://db11:2112/                  | ONLINE          |                         | Q.         |
|                                                                                       |          | east         | ast/<br>t_from_we      | st                       |                       |                       |                             |         |         |            |        |            |                  |                                |                 |                         |            |
|                                                                                       |          | Role         | No                     | ode Dat                  | aSource               | Conn.                 | Replicator                  |         | Applied | Relative   | -      | Seq. #     | minStored        | Pipeline Src.                  |                 | Dataserver              |            |
|                                                                                       |          | Replica      | dt                     |                          |                       | 0/0                   | ONLINE                      |         | 0.805   | 12349.60   |        | 0          | 0                | this://db11:2113/              |                 |                         |            |
|                                                                                       |          | Replica      | dt                     | 012 ON                   | ILINE                 | 0/0                   | ONLINE                      |         | 0.85    | 12349.58   | 9      | 0          | 0                | this://db11:2113/              |                 |                         |            |
|                                                                                       |          |              |                        |                          |                       |                       |                             |         |         |            |        |            |                  |                                |                 |                         |            |
|                                                                                       |          |              |                        |                          |                       |                       |                             |         |         |            |        |            |                  |                                |                 |                         |            |
|                                                                                       | ACTINE   | west         | DataService:<br>ONLINE | Status: F<br>OK          | olicy:<br>Automatic 👻 | Connections<br>0/0    | s: Coordinator:<br>db14     |         |         |            |        |            |                  |                                |                 |                         | <b>0</b> - |
|                                                                                       |          |              |                        |                          |                       |                       |                             |         | + Ac    | ld cluster |        |            |                  |                                |                 |                         |            |
| tungsten/admin/[0:0:0:0:0:0:0:0]<br>a6525a49-19d1-48b0-99a8-<br>dh66es896es/174415115 |          |              |                        |                          |                       |                       |                             |         |         |            |        |            |                  |                                |                 |                         |            |
|                                                                                       | 00       | ntinue       | int                    |                          |                       |                       |                             |         |         |            |        | © 2017-202 | 5 Continuent, Lt | d. All rights reserved. Contin | uent and the Co | ontinuent logo(s) are   | trademarks |

#### Note

Please note that the role of the host affects what data is available to any given row. Refer to Tungsten Cluster documentation for up to date information about the data contained in each of these fields.

In the host row actions dropdown [See Figure 5.8, "Primary Host Operations" & Figure 5.9, "Replica Host Operations"] you can find a set of operations the dashboard can post to the cluster's RestAPI for each of the hosts. Note that the host's Role affects what actions are visible. To see more details about operations see Chapter 8, *Operations* 

| Tungsten Dashboard                                  | 4 All clusters 1 Warning 0 Error                                                                                                    | Q @ #                               |
|-----------------------------------------------------|----------------------------------------------------------------------------------------------------|-------------------------------------|
| ∎® Dashboard                                        | The collapse all → the collapse all → the collapse |                                     |
| Clusters                                            | Owned Overservice Statue Policy:     ONLINE OK Automatic - 0/0      Connectione db31, db34     QA                                                                                                    | 👳 🔓 Unlocked 🗸 🔅 🗸                  |
| Luser Management                                    | e omega/ Dausservice: Status: Policy<br>alpha ONLINE OK Automatic → 0/0 ● db31                                                                                                    | 0-                                  |
|                                                     | Role Node DataSource Conn. Replicator Applied Relative Seq.# minStored Pipeline Src. Do                                                                                                    | staserver                           |
|                                                     | Primary db31 ONLINE 0/0 ONLINE 0.578 12717.468 0 0 /var/lib/mysql O                                                                                                    | NLINE 🗳 -                           |
|                                                     | Replica         db32         ONLINE         0/0         ONLINE         20.541         12770.98         0         0         tht//db31212/         C                                                                                                    | Datasource controls                 |
|                                                     | Replica db33 ONLINE 0/0 ONLINE 39.122 12772.155 0 0 th///db312112/ €     omega/ DataService: Status: Policy     OnLINE OK Automatic - 0/0      db54                                                                                                    | Welcome Online Offine Fail          |
|                                                     | E oulu Determente Statute Automatic → 0/0  Consentance Coordinator (DA)                                                                                                    | Tungsten Clustering 8.0.0 build 286 |
|                                                     | 3 oglobal SHUNNED Save Verley Automatic - 0/0 o dbi, db4 prod                                                                                                    | 🔓 Unlocked 🗸 🛛 🌞 🗸                  |
|                                                     | 5 usa Desidenvice: Statu: Poly: Connection: Coordinators: Coordinators: ONUNE OK Automatic + 0/0 0 db11, db14 (prod)                                                                                                    | 🔓 Unlocked 🗸 🛛 🤹 🤻                  |
| tuposteo (admin //00000001)                         | Seast ONLINE OK Automatic - Connections Coordinato:     ✓                                                                                                    | 0×                                  |
| a6525a49-19d1-48b0-99a8-<br>d069c68f89c5/1744115116 |                                                                                                    |                                     |

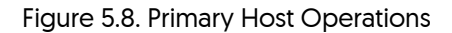

Figure 5.9. Replica Host Operations

| Tungsten Dashboard                                                                    | 4 All clusters 1 Warning                               | ng 0 Error                                                                                         |                                            |           |        |           |                  |                                                                                                  | 9 0 *         |
|---------------------------------------------------------------------------------------|--------------------------------------------------------|----------------------------------------------------------------------------------------------------|--------------------------------------------|-----------|--------|-----------|------------------|--------------------------------------------------------------------------------------------------|---------------|
| ≣∰ Dashboard                                                                          | Collapse all                                           | ew                                                                                                 |                                            |           |        |           |                  |                                                                                                  |               |
| Clusters                                                                              | 8 omega DataService:<br>ONLINE                         | Status: Policy: Connections:<br>OK Automatic - 0/0                                                 | Coordinators: QA                           |           |        |           |                  | 👳 🔓 Unior                                                                                        | cked - 🌣 -    |
| Luser Management                                                                      | omega/ DataService:<br>alpha ONLINE                    | Status: Policy: Connections:<br>OK Automatic ← 0/0 ●                                               | Coordinator:<br>db31                       |           |        |           |                  |                                                                                                  | <b>0</b> -    |
| 🕞 Logout                                                                              | Role Node                                              | DataSource Conn. Replix                                                                            | cator Applied                              | Relative  | Seq. # | minStored | Pipeline Src.    | Dataserver                                                                                       |               |
|                                                                                       | Primary db31                                           | ONLINE 0/0 ONLI                                                                                    | NE 0.678                                   | 12723.475 | 0      | 0         | /var/lib/mysql   | ONLINE                                                                                           | Q-            |
|                                                                                       | Replica db32                                           | ONLINE 0/0 ONLI                                                                                    | NE 20.541                                  | 12723.101 | 0      | 0         | thl://db31:2112/ | ONLINE                                                                                           | - Q           |
|                                                                                       | orrega/<br>Detail<br>ONLINE                            | Statue: Policy:<br>OK Automatic - 0/0 €<br>Statue: Policy: Connections:<br>OK Automatic - 0/0 € dt | Coordinator:<br>db34<br>continator:<br>221 |           |        |           |                  | Welcome     Promote     Online     Offline     Fail     Backup     Restore     Online     Online | с.<br>Ф       |
|                                                                                       | 3 global DataService:<br>SHUNNED                       | Sataus:<br>Warning Automatic - Connectic<br>0/0                                                    | ns: Coordinators:<br>db1, db4 p            | rod)      |        |           |                  | Offline Tungsten Clustering 8.                                                                   | 0.0 build 286 |
|                                                                                       | S Usa DataService: St<br>ONLINE O<br>usa/ DataService: | Status Policy: Connections: Coo                                                                    | rdinators:<br>I, db14 prod<br>Coordinator: |           |        |           |                  | û Unloa                                                                                          | cked - Ö -    |
| tungsten/admin/[0:0:0:0:0:0:1]<br>a6525a49-19d1-48b0-99a8-<br>d069c68f89c5/1744115116 |                                                        | OK Automatic + U/U ♥                                                                               | Conditates                                 |           |        |           |                  |                                                                                                  | *             |

# 5.3. User Management Interface

This page lists the current users stored in the Dashboard with their role, username and email. [See Figure 5.10, "User Management Page"]

From here you can add or remove users as you desire. [See Figure 5.11, "Add User Form"]

# Note In version 8.0.0 only the admin role is supported and it cannot be changed. This feature will be introduced in a future update.

#### Figure 5.10. User Management Page

| Tungste                                                                                | enDashboard 4 All | clusters 1 Warning 0 Er | ror                  | Q @ #                                                                                                    |
|----------------------------------------------------------------------------------------|-------------------|-------------------------|----------------------|----------------------------------------------------------------------------------------------------|
|                                                                                        | Users             |                         |                      |                                                                                                    |
|                                                                                        | Role              | Username                | Email                | Actions                                                                                                    |
|                                                                                        | Admin             | tungsten                | admin@admin.com      | ŵ                                                                                                    |
| *                                                                                      | Admin             | jane                    | jane-doe@example.com | Ŵ                                                                                                    |
|                                                                                        |                   |                         |                      |                                                                                                    |
| G                                                                                      |                   |                         | + Add user           |                                                                                                    |
| ungsten/admin/[0.0.0.0.0.0.0.1]<br>ad7e9596-fb6e-4cb4-b777-<br>8d2c1227sc51/1744102805 | continuent        |                         |                      | © 2017-2025 Continuent, Ltd. All rights reserved. Continuent and the Continuent logo(s) are trademarks<br>of Continuent 11d. My/OLI is a regulared trademark of Oracle and/or is attituates. Other names may be<br>trademarks of their respective owners. |

| Tungste                                                                               | nDashboard | 4 All clusters 1 Warning 0 | Error                                                                                                    | Q @ (#                                                                                                    |
|---------------------------------------------------------------------------------------|------------|----------------------------|----------------------------------------------------------------------------------------------------|----------------------------------------------------------------------------------------------------|
|                                                                                       | Users      |                            |                                                                                                    |                                                                                                    |
|                                                                                       | Role       | Username                   | Email                                                                                                    | Actions                                                                                                    |
|                                                                                       | Admin      | tungsten                   | admin@admin.com                                                                                                    | Ŵ                                                                                                    |
| •                                                                                     | Admin      | jane                       | jane-doe@example.com                                                                                               | Ŵ                                                                                                    |
| G                                                                                     |            |                            | Add new user<br>Username"  Email"<br>my-admin-account my-account@company.com User Password" Role admin Cancel Save |                                                                                                    |
| tungsten/admin/[0.0.000.00.01]<br>ad769595(1566-4ctd-b777-<br>8d2c12275c3)/1744[02805 | continue   | nt                         | 은 201<br>더 전<br>Viader                                                                                             | r2025 Continuent, Ltd. All rights reserved. Continuent and the Continuent logo(s) are trademarks<br>expension of the continuent of content of Cracle and/or its attituates. Other names may be<br>out of their respective owners. |

#### Figure 5.11. Add User Form

#### Important

In the first release of the Tungsten Dashboard v8.0.0, users are not able to change or reset passwords. Please re-create user in case of loosing your original password.

# Chapter 6. Command Line Tools

# 6.1. install.pl script

The install.pl script is a command-line tool for installing the Tungsten Dashboard. This document provides a detailed guide on how to use this script.

Usage

install.pl[--docker, --docker-compose, -d][--help, -h][--kubernetes, --k8, -k][--methos, -m]

Where:

#### Table 6.1. install.pl Options

| Option                    | Description                                                                               |
|---------------------------|-------------------------------------------------------------------------------------------|
| docker,docker-compose, -d | Specify the docker-compose deployment method (The same as is-<br>suing -m docker-compose) |
| help, -h                  | Use this option to display the help message.                                              |
| -k,k8,kubernetes          | Specify the kubernetes deployment method (The same as issuing -m kubernetes).             |
| -m,methos                 | Specify the deployment method (docker-compose or kubernetes).                             |

For example, to install using Docker Compose, you would run:

shell> ./install.pl -m docker-compose

To install using Kubernetes, you would run:

shell> ./install.pl -m kubernetes

If no method is specified, the script will prompt you to choose a method interactively.

Prerequisites check

The script checks for prerequisites based on the selected installation method:

- Docker and docker-compose for the Docker Compose method.
- Kubectl and Helm for the Kubernetes method.

If the required tools are not found, the script will display an error message and exit. For more information on prerequisites, see Chapter 2, *Prerequisites* 

Interactive Prompts

During execution, the script will prompt you for various pieces of information, such as the admin username and password, the domain for your application, and the path for your application. Please follow the prompts and provide the necessary information.

# 6.2. getcert.pl script

getcert.pl is a script designed to fetch certificates from a specified remote host. Once fetched, these certificates can be copied and pasted into the dashboard form, or included in the values.yaml during installation.

Usage

```
getcert.pl[--api, -a][--help, -h][--port, -p][--quiet, -q][--tcp, -t]
```

Where:

#### Table 6.2. getcert.pl Options

| Option  | Description                                                                   |
|---------|-------------------------------------------------------------------------------|
| api, -a | Use this option to fetch the Manager API certificate on the default port 8090 |

| Option   | Description                                                                               |
|----------|-------------------------------------------------------------------------------------------|
| help, -h | Use this option to display the help message.                                              |
| port,-p  | Use this option to specify the port - requires either `api`or `tcp`ar-<br>gument.         |
| quiet,-q | Use this option to suppress verbose output and display only the cer-<br>tificate content. |
| tcp, -t  | Use this option to fetch the TCP certificate on the default port 11999                    |

Examples

#### Fetch the API certificate from a host:

shell> ./getcert.pl --api db1.continuent.com
Fetching API certificate from db1.continuent.com:8090 ...
....BEGIN CERTIFICATE----MIIDBDCCAeygAwIBAgIBAzANBgkqhkiG9w0BAQsFADA8MTow0AYDVQQDDDFNeVNR
... rest of certificate content ...
LwZn40KuWnk=
....END CERTIFICATE----Please copy this API certificate (including BEGIN and END markers) into the UI

Fetch the TCP certificate from a host on a specific port:

shell> ./getcert.pl --tcp --port 11999 {HOSTNAME}

Redirecting Output to a File

The output of the script can be redirected to a file using the > operator. For example:

shell> ./getcert.pl --api {HOSTNAME} > cert.txt

This will save the certificate content into cert.txt without any additional verbose output.

# Chapter 7. Establishing Connectivity to Tungsten Clusters

The Tungsten Dashboard can be directed to any IP address or domain of a Tungsten cluster. Upon establishing the initial connection, the system performs a topology discovery process. This process generates a list of dataservices and datasources within the Tungsten cluster.

Subsequent connection attempts are made to the node names that were returned during the topology discovery process. These node names must be Fully Qualified Domain Names (FQDNs) or be otherwise resolvable to the Dashboard backend process.

#### Warning

Please make sure that you have your DNS set up properly and have no misconfigurations. The initial host must be reachable from the server hosting the Dashboard as well as other hosts in the cluster. Make sure the internal DNS and /etc/tungsten.tnt of the cluster is configured properly and if using shortnames, then hostname -f should always return the FQDN.

In cases where the node names are not directly resolvable, a mechanism is provided to create a mapping between the node names and their corresponding IP addresses. This mechanism is included as part of the Helm chart or docker-compose installation processes.

To utilize this feature, please refer to the values.yaml file in the case of a Helm chart installation, or the docker-compose.yml file for a docker-compose installation.

The dashboard uses a custom communication protocol over a TCP socket. Please be aware that launching and connecting Dashboard to a Tungsten Cluster will cause the Dashboard to show up as a router in /api/v8/manager/cluster/topology endpoint as well as the API v2 endpoint.

The Dashboard will not behave like the other routers in this list and it can be only talked to from the TCP connection between the cluster and the Dashboard. While the dashboard will acknowledge any commands sent to it via the TCP connection, it will only act on a very select few of them. Avoid applying any of your customized logic to the dashboard through it's listing as a router.

Operations ran by the Dashboard users are effectively the same as sending RestAPI requests to the cluster's api. For more information about how to best manage the impact of the Dashboard to the clusters it is connected to checkout Chapter 9, *Best Practices* 

# 7.1. Configuring SSL when deploying with Kubernetes

When deploying through kubernetes there are two options available, these are as follows:

## 7.1.1. Basic SSL Connection To RestAPI only

api-ssl: true api-cert: "<base64-encoded-certificate>" ssl: false

The above setup allows https connection to the socket while not using any certificates for the TCP connection to the cluster.

To enable TCP ssl you must provide a certificate for the TCP connection.

## 7.1.2. SSL with fully self signed certificates

| <pre>api-cert: "<base64-encoded-certificate>"</base64-encoded-certificate></pre> |
|----------------------------------------------------------------------------------|
|                                                                                  |
|                                                                                  |
| hostname-validation: false                                                       |
|                                                                                  |

For a self signed certificate setup, provide both certificates as base64 encoded values and disable the hostname validation for https protocol. hostname-validation can be left on for certificates signed by trusted authority.

To gather the certificates, you should use the getcert.pl tool.

The hostname-validation setting can be configured in three ways:

- 1. Per cluster in clusters.json using the hostname-validation field
- 2. Globally in DASHBOARD\_HOSTNAME\_VALIDATION environment variable.
- 3. Globally in config.json using the hostname-validation field

4. If none are specified, it defaults to true

Priority order:

- 1. Cluster-specific setting in clusters.json (highest priority)
- 2. DASHBOARD\_HOSTNAME\_VALIDATION environment variable.
- 3. Global setting in config.json
- 4. Default value of true (lowest priority)

When hostname validation is:

- Enabled: The certificate's hostname must match the server's hostname.
- Disabled: The certificate is still verified, but the hostname matching is skipped. This is mostly the scenario for self signed certificates.

#### Important

When hostname validation is disabled (either per cluster or globally), a certificate must be provided:

- If hostname-validation=false is set for a specific cluster, that cluster must include a cert field
- If hostname-validation=false is set globally in config.json, all SSL-enabled clusters must include a cert field
- This requirement ensures secure connections even when hostname matching is skipped

# Chapter 8. Operations

Tungsten Dashboard allows it's users to execute a limited set of operations against tungsten clusters. Dashboard currently supports three different kinds of operations: Service operations and host operations which are also available through the Cluster Control [cctrl]. Along with these there are some operations unique to the Dashboard.

All operations from the Tungsten Dashboard use the service's RestAPI to execute and monitor the status of these operations.

# 8.1. Service Operations

These can be used on standalone or composite services of the clusters. They include cctrl operations like heartbeat, recover, switch and failover as well as the service's policy switching.

To switch a policy for a service click on the currently set policy in the service header and click on the policy you want the service to be set into. In the composite cluster, you can set different policy for each service in a composite cluster.

To execute service operations themselves do the following:

- 1. Navigate to the clusters page
- 2. Find the cluster you want to execute an operation on.
- 3. On the header row click the "policy" label and choose "Maintenance" [See Figure 8.1, "Service Policy Dropdown"]
- 4. Click the "unlocked" text and choose "lock" (See Figure 8.2, "Cluster Lock Dropdown")
- 5. For composite clusters: expand the cluster using the down arrow on the left until you can see the service you are looking for.
- Click the gear icon for the service to open cluster operation menu for that service [See Figure 8.3, "Composite Service Operations" & Figure 8.4, "Service Operations"]
- 7. Select the operation you want to perform.

#### Figure 8.1. Service Policy Dropdown

| Tungsten Dashboard                                  | 4 All clusters 1 Warning 0 Error                                                                                                    | 9 0 *              |
|-----------------------------------------------------|----------------------------------------------------------------------------------------------------|--------------------|
| ≣∰ Dashboard                                        | Collapse all → I Simple view                                                                                                    |                    |
| Clusters                                            | Image: Constant of the state of the state of the stat                                                                                                    | 🎽 🔓 Unlocked 🗸 🔅 🗸 |
| 💄 User Management                                   | e omegy/ DataService: Satus: Policy:<br>alpha ONLINE OK Automatic - 0/0 ● db31                                                                                                    | 0-                 |
| - Logout                                            | Role Node DistaSource Conn. Replicator Applied Relative Seq.# minStored Pipeline Src. Datasers                                                                                                    | er                 |
| L                                                   | Primary db31 ONLINE 0/0 ONLINE 0.678 12896.445 0 0 /var/hb/mysql ONLINE                                                                                                    | Ö-                 |
|                                                     | Replica         db32         ONUNE         0/0         ONUNE         20,541         12696,089         0         0         tht//db31212/         ONUNE           Image: International control international control internationa conternational control international control internatio                                                                                                    | Q-                 |
|                                                     | e onega/ DataService: Statu: Policy:<br>Connections: Coordinato:<br>Connections: Coordinato:<br>Coordinato:<br>Coord | 🗘 -                |
|                                                     | 3 ● global Destance Statute Warning ● Policy Convectors Coordinators (0/0 ● dbl, db4 (brod)                                                                                                    | 🔓 Unlocked 🗸 🛛 🧔 🗸 |
|                                                     | 8 usa Dausferrice: Satur: Policy<br>ONLINE OK Automatic - 0/0 € db11, db14 (prod)                                                                                                    | 🔓 Unlocked 🗸 🛛 🍄 🗸 |
| tungsten/admin/[0:0:0:0:0:0:0:1]                    | test ONLINE OK Automatic → 0/0 0 db11                                                                                                    | Ø-                 |
| ao525a49-1901-4800-9988-<br>d069c68f89c5/1744115116 | 👷 🔔 isa/ Taistanine State Policy Consertince Coortinate                                                                                                    |                    |

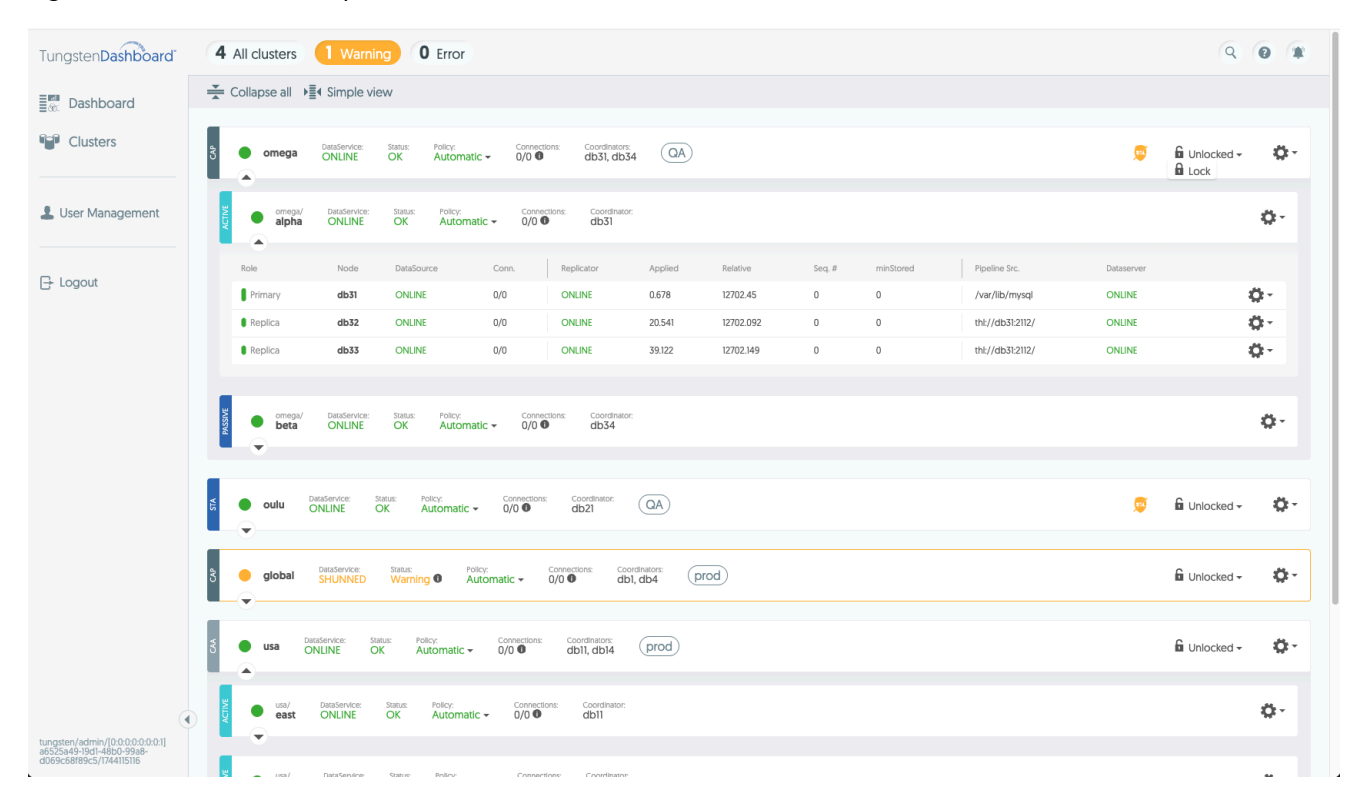

Figure 8.2. Cluster Lock Dropdown

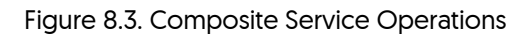

| CAP     | omega           | DataService:<br>ONLINE | Status:<br>OK | Policy:<br>Automatic - | Connections:<br>0/0 | Coordinators:<br>db31, db34 | QA      |           |        |           |                  | ۵          | Dataservice operations                     |
|---------|-----------------|------------------------|---------------|------------------------|---------------------|-----------------------------|---------|-----------|--------|-----------|------------------|------------|--------------------------------------------|
| ACTIVE  | omega/<br>alpha | DataService:<br>ONLINE | Status:<br>OK | Policy:<br>Automatic - | Connection<br>0/0   | s: Coordinator:<br>db31     |         |           |        |           |                  |            | Heartbeat<br>Recover<br>Switch<br>Failover |
|         | Role            | Node                   | DataSou       | rce Co                 | onn.                | Replicator                  | Applied | Relative  | Seq. # | minStored | Pipeline Src.    | Dataserver | Configuration options                      |
|         | Primary         | db31                   | ONLINE        | 0/                     | 0                   | ONLINE                      | 0.678   | 12711.462 | 0      | 0         | /var/lib/mysql   | ONLINE     | Reload Topology                            |
|         | Replica         | db32                   | ONLINE        | 0/                     | 0                   | ONLINE                      | 20.541  | 12711.096 | 0      | 0         | thl://db31:2112/ | ONLINE     | Edit Definition<br>Remove Definition       |
|         | Replica         | db33                   | ONLINE        | 0/                     | 0                   | ONLINE                      | 39.122  | 12711.153 | 0      | 0         | thl://db31:2112/ | ONLINE     | 0-                                         |
|         |                 |                        |               |                        |                     |                             |         |           |        |           |                  |            |                                            |
| PASSIVE | omega/<br>beta  | DataService:<br>ONLINE | Status:<br>OK | Policy:<br>Automatic - | Connection:<br>0/0  | s: Coordinator:<br>db34     |         |           |        |           |                  |            | 0-                                         |

| Tungsten Dashboard                                                                      | 4 All clusters 1 w             | arning <b>0</b> Error                                 |                                                   |                       |        |                         |            | Q                       | 0 *        |
|-----------------------------------------------------------------------------------------|--------------------------------|-------------------------------------------------------|---------------------------------------------------|-----------------------|--------|-------------------------|------------|-------------------------|------------|
| Dashboard                                                                               | Collapse all 📲 Simp            | le view                                               |                                                   |                       |        |                         |            |                         |            |
| Clusters                                                                                | 3 omega DataServ<br>ONLIN      | ce: Status: Policy:<br>E OK Automatic <del>√</del>    | Connections: Coordinators:<br>0/0 0 db31, db34    | QA                    |        |                         | ۵          | 🔓 Unlocked 🗸            | <b>0</b> - |
| L User Management                                                                       | omega/ DataSe<br>alpha ONLI    | vice: Status: Policy:<br>JE OK Automatic <del>-</del> | Connections: Coordinator:<br>0/0 I db31           |                       |        |                         |            | Dataservice op          | Ç -        |
|                                                                                         | Role Noc                       | e DataSource C                                        | Conn. Replicator                                  | Applied Relative      | Seq. # | minStored Pipeline Src. | Dataserver | Heartbeat<br>Recover    |            |
| L'Elgour                                                                                | Primary db3                    | I ONLINE D                                            | 0/0 ONLINE                                        | 0.678 12714.465       | 0      | 0 /var/lib/mysql        | ONLINE     | Switch<br>Fallover      |            |
|                                                                                         | Replica db3                    | 2 ONLINE 0                                            | 0/0 ONLINE                                        | 20.541 12714.097      | 0      | 0 th://db31:2112/       | ONLINE     |                         |            |
|                                                                                         | ormega/<br>beta ONLI           | vice: Status: Policy:<br>NE OK Automatic <del>-</del> | Connections: Coordinator:<br>0/0 O db34           |                       |        |                         |            |                         | Q-         |
|                                                                                         |                                | Status: Policy:                                       | Connections: Coordinator:                         | QA                    |        |                         | <b>6</b>   |                         | <u>ň-</u>  |
|                                                                                         |                                |                                                       |                                                   |                       |        |                         |            |                         |            |
|                                                                                         | S eglobal DataServa            | e: Status: Policy:<br>ED Warning O Autom              | Connections: Coordi<br>natic → 0/0 0 db1, d       | nators:<br>db4 (prod) |        |                         |            | 🖬 Unlocked <del>-</del> | ġ-         |
|                                                                                         | 5 • usa DataService:<br>ONLINE | Status: Policy:<br>OK Automatic ▼                     | Connections: Coordinators: ()<br>0/0 0 db11, db14 | prod                  |        |                         |            | 🔓 Unlocked 🗸            | ٥·         |
|                                                                                         |                                | e: Status: Policy:<br>OK Automatic <del>-</del>       | Connections: Coordinator:<br>0/0                  |                       |        |                         |            |                         | <b>0</b> - |
| tungsten/admin/[0:0:0:0:0:0:0:1]<br>a6525a49-19d1-48b0-99a8-<br>d069c68f89c5/1744115116 | •                              |                                                       |                                                   |                       |        |                         |            |                         |            |

#### Figure 8.4. Service Operartions

# 8.2. Cluster Datasource and Replicator operations

To execute a host operation please follow the following steps:

- 1. Navigate to clusters page
- 2. Find the cluster you wish to perform the operation on
- 3. Use the expand arrows on the left side of the service header to expand the services until you find the host row you are looking for
- 4. Click the gear icon at the far right of the Datasource row to open operations menu [See Figure 8.5, "Primary Host Operations" & Figure 8.6, "Replica Host Operations"]
- 5. Select the operation you want to run on the cluster.

### Note

Available operations depend on the Role of the host you are executing the operations on.

#### Note

It is strongly recommended to set the service to MAINTENANCE policy before running any cluster operations

| Tungsten Dashboard                                | 4 All clusters  | 1 Warning                          | 0 Error                                   |                        |                                     |                       |           |        |           |                  |                                                                                             | 9 0 1             |
|---------------------------------------------------|-----------------|------------------------------------|-------------------------------------------|------------------------|-------------------------------------|-----------------------|-----------|--------|-----------|------------------|---------------------------------------------------------------------------------------------|-------------------|
| 🕅 Dashboard                                       | Collapse all    | Simple view                        |                                           |                        |                                     |                       |           |        |           |                  |                                                                                             |                   |
| Clusters                                          | දී 🔵 omega      | DataService: Sta<br>ONLINE O       | atus: Policy:<br>DK Automatic             | - O/O O                | ns: Coordinators:<br>db31, db34     | QA                    |           |        |           |                  | 👳 🔓 Unic                                                                                    | icked 🗸 🔅 🗸       |
| User Management                                   | omega/<br>alpha | DataService: 5<br>ONLINE (         | Status: Policy:<br>OK Automatic           | Connecti<br>⊂ 0/0 ●    | ons: Coordinator:<br>db31           |                       |           |        |           |                  |                                                                                             | <b>0</b> -        |
|                                                   | Role            | Node                               | DataSource                                | Conn.                  | Replicator                          | Applied               | Relative  | Seq. # | minStored | Pipeline Src.    | Dataserver                                                                                  |                   |
| ∃ rogout                                          | Primary         | db31                               | ONLINE                                    | 0/0                    | ONLINE                              | 0.678                 | 12717.468 | 0      | 0         | /var/lib/mysql   | ONLINE                                                                                      | Ø-                |
|                                                   | Replica         | db32                               | ONLINE                                    | 0/0                    | ONLINE                              | 20.541                | 12717.098 | 0      | 0         | thl://db31:2112/ | C Datasource controls                                                                       | ÷                 |
|                                                   | Replica         | db33<br>DataService: 5<br>ONLINE 0 | ONLINE<br>Status: Policy:<br>OK Automatic | 0/0                    | ONLINE<br>ons: Coordinator:<br>db34 | 39.122                | 12717.156 | 0      | 0         | thi://db312112/  | Recover<br>Welcome<br>Online<br>Offline<br>Fail<br>Replicator controls<br>Online<br>Offline | ,<br>3.           |
|                                                   | ti oulu c       | ataService: Status:<br>DNLINE OK   | Automatic -                               | Connections:<br>0/0    | Coordinator:<br>db21                | QA                    |           |        |           |                  | Tungsten Clustering 8.                                                                      | 0.0 build 286 🌞 - |
|                                                   | उँ 🥚 global     | DataService: Si<br>SHUNNED V       | tatus: Policy<br>Varning O Auto           | comatic <del>v</del> 0 | Connections: Coord<br>D/0 ♥ db1,    | Inators: pr<br>db4 pr | od        |        |           |                  | 🖬 Unic                                                                                      | icked 🗸 🛛 🧔 🗸     |
|                                                   | ð ∎usa Or       | taService: Status:<br>NLINE OK     | Policy:<br>Automatic <del>-</del>         | Connections:<br>0/0    | Coordinators:<br>db11, db14         | prod                  |           |        |           |                  | 🔓 Unic                                                                                      | icked - 🌼 -       |
| nosten/admin/(0:0:0:0:0:0:01                      |                 | DataService: Sta<br>ONLINE OI      | stus: Policy:<br>K Automatic •            | Connection 0/0         | is: Coordinator:<br>db11            |                       |           |        |           |                  |                                                                                             | ٥-                |
| i525a49-19d1-48b0-99a8-<br>069c68f89c5/1744115116 |                 |                                    |                                           |                        |                                     |                       |           |        |           |                  |                                                                                             |                   |

Figure 8.5. Primary Host Operations

#### Figure 8.6. Replica Host Operations

| Tungsten Dashboard                                                                        | 4 All clusters 1 Warning 0 Error                                                                                                    | ۹ 🛛 🕷                                                                                                    |
|-------------------------------------------------------------------------------------------|----------------------------------------------------------------------------------------------------|----------------------------------------------------------------------------------------------------|
| ∎<br>∰ Dashboard                                                                          | Collapse all →≣ C Simple view                                                                                                    |                                                                                                    |
| Clusters                                                                                  | 3 ● omega DataService: Statut: Policy:<br>ONLINE OK Automatic - 0/0 ● Coordinatore:<br>@DA                                                                                                    | 👳 🔓 Unlocked 🗸 🔅 🗸                                                                                                    |
| Luser Management                                                                          | e omega// DataStervice: Status: Policy:<br>Connection: Coordinato:<br>Automatic → 0/0 ● db31                                                                                                    | 0-                                                                                                    |
| I→ Logout                                                                                 | Role Node DataSource Conn. Replicator Applied Relative Seq. # minStored Pipeline Src.                                                                                                    | Dataserver                                                                                                    |
| G                                                                                         | Primary db31 ONLINE 0/0 ONLINE 0.678 12723.475 0 0 /var/lib/mysql                                                                                                    | ONLINE 🔅 -                                                                                                    |
|                                                                                           | Replica db32 ONLINE 0/0 ONLINE 20.541 12723.101 0 0 th//db312112/                                                                                                    | ONLINE 🔅 -                                                                                                    |
|                                                                                           | In the second second sec | Datasource controls     Recover     Welcome     Promote     Online     Offine     Shun     Fai     Backup     Restore     Conline     Online     Onli |
|                                                                                           | Usa Descleritor: Statu: Policy Connection: Coordinators     ONLINE OK Automatic - 0/0      Condition: prod                                                                                                    | Tungsten Clustering 8.0.0 build 286                                                                                                    |
| tungsten/admin/[0.0:0:0:0:0:0:0:1]<br>a6525a49-19d1-48b0-99a8-<br>d069c68f89c5/1744115116 |                                                                                                    | ¢-                                                                                                    |

Once clicked the operation will lock the service and block it [See Figure 8.7, "Blocked Cluster"] from all dashboard users for the duration of the operation. By default the Dashboard has a 120 second timeout for operations. Please bear in mind that some operations may take much longer, especially large clusters. For these use cases it is recommended to adjust the rest\_timeout property in the config. json file.

| Clusters       | CAP     | omega                                          | DataService:<br>ONLINE                        | Status:<br>Error ®                                    | Policy:<br>Maintenance                       | Connections: C<br>→ 0/0 0 d                          | Coordinators:<br>db31, db34 | AC                     |                             |                  |                      |                                             | Ø                  | D Locked - | 4           |
|----------------|---------|------------------------------------------------|-----------------------------------------------|-------------------------------------------------------|----------------------------------------------|------------------------------------------------------|-----------------------------|------------------------|-----------------------------|------------------|----------------------|---------------------------------------------|--------------------|------------|-------------|
| ser Management | ACINE   | omega/<br>alpha                                | DataService:<br>ONLINE                        | Status:<br>Warning                                    | Policy:<br>Mainten                           | nance - Connections:                                 | Coordinator:<br>db31        |                        |                             |                  |                      |                                             |                    |            | ¢           |
|                |         | Role                                           | Node                                          | DataSource                                            |                                              | nn. Replicator                                       | Applied                     | Relative               | Seq.#                       | minStored        | Pij                  | peline Src.                                 | Dataserver         |            |             |
| jout           |         | Primary                                        | db31                                          | ONLINE                                                | 0/0                                          | ONLINE                                               | 0.678                       | 13231.038              | 0                           | 0                | /v                   | ar/lib/mysql                                | ONLINE             |            | Q٠-         |
|                |         | Replica                                        | db32                                          | ONLINE                                                | 0/0                                          | ONLINE                                               | 20.541                      | 13230.339              | 0                           | 0                | th                   | !://db31:2112/                              | ONLINE             |            | ¢۲-         |
|                |         | Replica                                        | db33                                          | ONLINE                                                | 0/0                                          | ONLINE                                               | 39.122 P                    | ending operation       | : switch                    | 0                | th                   | E//db31:2112/                               | ONLINE             |            | Q:-         |
|                | PASSIVE | • omega/<br>beta                               | DataService:<br>ONLINE                        | Status:<br>Error                                      | Policy:<br>Maintenanc                        | ce v O/0                                             | Coordinator:<br>db34        |                        |                             |                  |                      |                                             |                    |            | 2           |
|                | PASSIVE | e oméga/<br>beta                               | DataService:<br>ONLINE<br>Node                | Status:<br>Error O<br>DataScurce                      | Potcy:<br>Maintenanc<br>Conn.                | ce - Connections:<br>0/0<br>Replicator               | Coordinator:<br>db34        | Applied                | Relative                    | Seq. #           | minStored            | Pipeline Src.                               | Dataser            | ver        | 2           |
|                | PASSIVE | erriega/<br>beta<br>Role                       | DataService<br>ONLINE<br>Node<br>db34         | Status:<br>Error O<br>DataSource<br>OFFLINE           | Potcy:<br>Maintenanc<br>Conn.<br>0/0         | Connections<br>0/0 •<br>Replicator<br>OFFLINE-NORMAL | Coordinator:<br>db34        | Applied<br>-1          | Relative<br>-1              | Seq. #<br>-1     | minStored<br>-1      | Pipeline Src.<br>UNKNOWN                    | Datasér            | rer        | 0<br>0      |
|                | PASSIVE | e cmega/<br>beta<br>Role<br>Replica<br>Replica | DataService<br>ONLINE<br>Node<br>db34<br>db35 | Status:<br>Error O<br>DataSource<br>OFFLINE<br>ONLINE | Potcy:<br>Maintenance<br>Conn.<br>0/0<br>0/0 | Replicator<br>OffUNENORMAL<br>GOING-ONLINE-SYNCHRO   | Coordinator<br>db34         | Applied<br>-1<br>86.27 | Relative<br>-1<br>13232.701 | Seq.#<br>-1<br>0 | minStored<br>-1<br>0 | Pipeline Src.<br>UNKNOWN<br>thk//db34.2112/ | Dataserv<br>ONLINE | ret        | 2<br>2<br>2 |

#### Figure 8.7. Blocked Cluster

## 8.3. Tungsten Dashboard Exclusive operations

In addition to the control operations listed in the previous sections there are several operations unique to the Dashboard and it's interaction with Tungsten Clusters.

- Reload Topology : Calls the cluster's topology end point again and updates the cache file in the Dashboard to match the new return. Useful if your cluster was altered while the Dashboard was running.
- Edit Definition : Form and details of the cluster's first host. These include details like domain, port, api-credentials, certificates and more. [See Figure 8.8, "Cluster Edit Form"]
- Remove Definition : Removes the cluster connection from the Dashboard.

Additionally for dataservices you can use "Lock" & "Unlock" operations from the lock dropdown next to the service actions. [See Figure 8.3, "Composite Service Operations"] These prevent other dashboard users from executing operations on the service without first unlocking the cluster by hand.

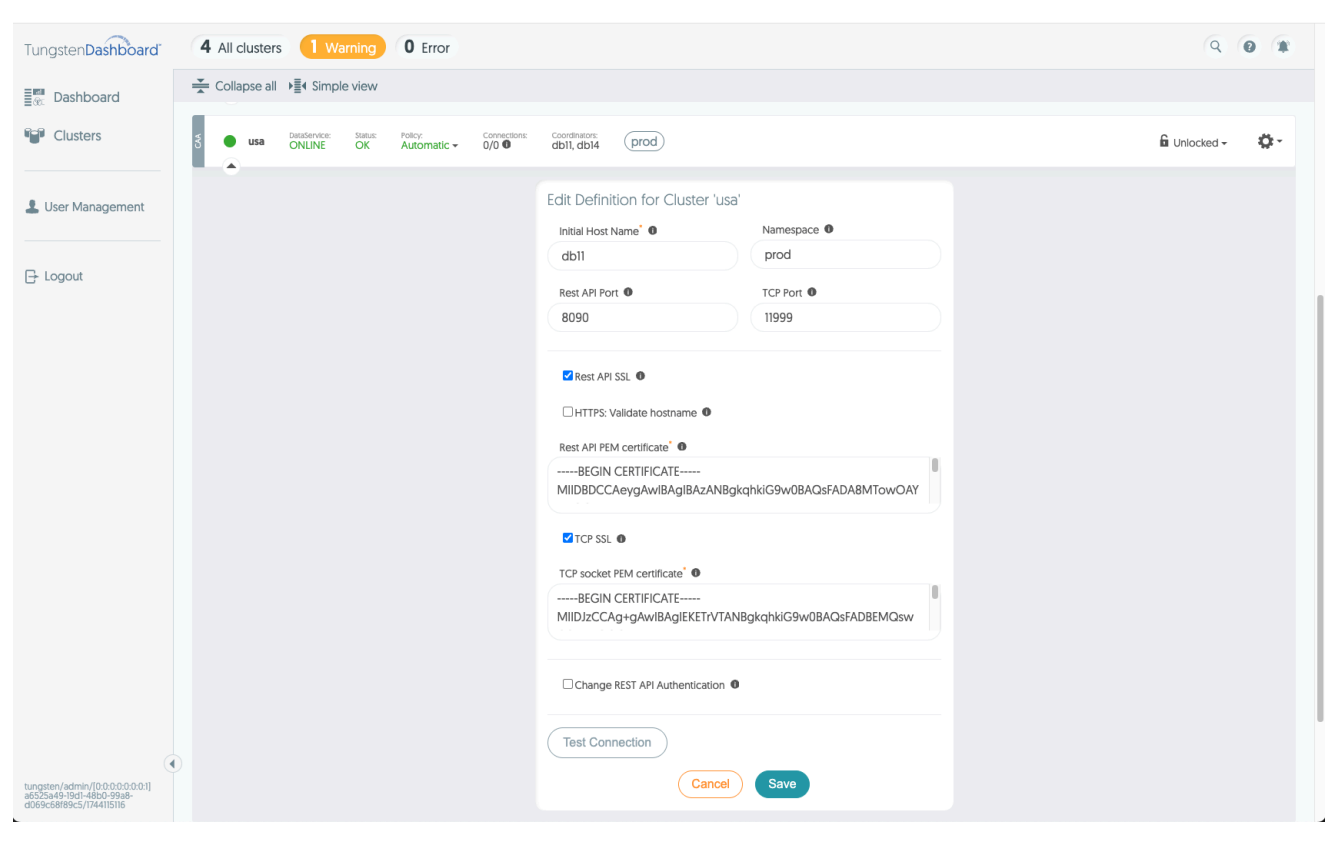

#### Figure 8.8. Cluster Edit Form

# Chapter 9. Best Practices

The following tips will help with a smoother experience:

- 1. Do not share user accounts.
- 2. Use namespaces for your clusters.
- 3. When performing actions or investigating a cluster, use the manual lock to prevent other users from working on the cluster at the same time.
- 4. Install the dashboard behind an ssl proxy and only use the Dashboard with ssl.
- If you experience connection difficulties with the dashboard and a given cluster. Try to be patient, the dashboard times out connections at the 60 second mark by default. Adding the same cluster multiple times or running the same cluster action multiple times can have unpredictable consequences.
- 6. Prefer ssl connections to clusters whenever reasonable and possible.
- 7. To retain cluster performance: Avoid multiple dashboard instances being connected to the same cluster or rapid startup and shut down cycles to the same dashboard instance. Clusters clean connections periodically but not instantly, avoid situations where you generate several connections from the dashboard(s) to the cluster in a short period of time. Prefer single long running instance or rapid cycling ones.
- 8. If you persist data over version updates or restart the cluster, make sure that you use the same DASHBOARD\_SECRET in the new instance of the Dashboard, otherwise you might lose accesss to your encrypted data.

# Chapter 10. Trouble Shooting

This page contains some commonly encountered situations with the Dashboard and advices on how to resolve them

## 10.1. Lost Password

Question: I lost my password and got locked out of the Dashboard

Answer:

To recover access another user can recreate your account for the dashboard. Or if you lost all access to the dashboard from all accounts. Do the following steps: (for docker-compose installations)

- 1. Verify that you've set default admin user and default admin passwords environment variables into the docker-compose or .env files available to it.
- 2. SSH to the dashboard container.
- 3. Navigate to config directory (by default app/persistent/)
- 4. Delete the users.json file.
- 5. Exit from the container
- 6. Restart the container

For Docker:

- Shutdown the docker container by running docker-compose down
- Restart the container with docker-compose up -d

For kubernetes / helm:

kubectl delete pod -n tungsten-dashboard {pod-name}

When the user file does not exist the Dashboard will recreate the default user for you when it restarts, use this to recover access

## 10.2. 404 after test

Problem : You receive a 404 after "test-connection" was successful

This situation happens when the dashboard cannot resolve the domain names from api/v8/manager/cluster/topology response to ips it can connect to. This breaks the load balancing of the Dashboard. To resolve the issue use any RestAPI tool to fetch the response from this end point.

For example:

"routers": [....

Collect the host values from the response and SSH to the Dashboard container. To test the dns you've got from the response. Before we can do so we need to install some tools. Run the commands:

shell> apt upgrade; shell> apt install dnsutils;

Followed by:

shell> dig -v;
# ie. DiG 9.18.30-Oubuntu0.24.04.2-Ubuntu

Next test the hosts you got from the topology response, for example:

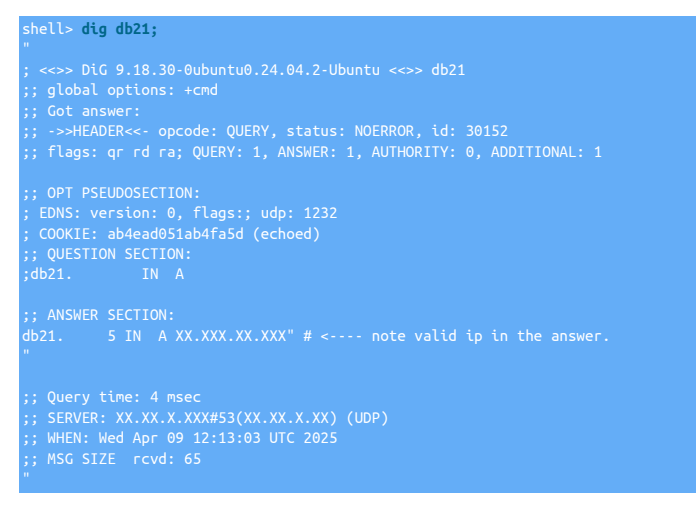

#### Example of a failed dns resolution:

# shell> dig db20; " ; <<>> DiG 9.18.30-0ubuntu0.24.04.2-Ubuntu <<>> db20 ;; global options: +cmd ;; Got answer: ;; ->>HEADER<-< opcode: QUERY, status: NXDOMAIN, id: 12636 ;; flags: qr rd ra; QUERY: 1, ANSWER: 0, AUTHORITY: 0, ADDITIONAL: 1 ;; OPT PSEUDOSECTION: ; EDNS: version: 0, flags:; udp: 1232 ; COOKIE: ad741d4ba38cc0a7 (echoed) ;; QUESTION SECTION: ;db20. IN A"</pre>

Note how the dig never got a valid ip back like in the previous example.

Make sure that the hosts returned by the topology end point can be resolved to proceed further. Once they can re-add the cluster to the dashboard or reload it topology by the reload action or by making a small change to it, such as changing the first host.

# Appendix A. Dashboard Internals

Tungsten Dashboard uses a Jetty server that connects to a browser React frontend via a websocket. On the backend side, the application connects to clusters via a TCP connection. To support these operations Dashboard has three configuration files: config.json, users.json and clusters.json. These files are expected to be mounted to a path /app/persistent/ when production mode is active or in the resources/ directory if application is in any other mode

To explain the contents of the resources / persistent directory:

- config.json this file houses the main application configuration such as domain, port, ssl settings, startup actions and more. All fields in the file can be overridden with environment variables.
- clusters. json houses a json array that contains the details of the first connection you make to any given cluster you add to the Dashboard. It includes port, ssl settings, base64 encoded certificates and encrypted username and password for the rest api.
- users.json Contains username, email and password hash for all the dashboard users.
- dynamic/tokens.edn using the user credentials stores some data about the last login for a token here. Using logout will alter this information and allow the logout to reject all previously issued tokens afterwards. Please DO NOT alter this file by hand!
- dynamic/clusters.edn The map in this file is the result of the rest api call to clusters's /api/v8/manager/cluster/topology end-point. This information
  is used by the backend application to select a host for every cluster service. The strings placed under each cluster in the array are expected to all be valid fully qualified domain names that the Dashboard can connect to. Please DO NOT alter this file by hand! as your changes
  may be lost. In case of invalid values in the file, check the return results of the topology end point for the affected cluster.

Note

clusters.json and users.json file contain encrypted values, the Dashboard runtime expects these values to always be encrypted. Inputting plain values into the encrypted fields will cause errors in the application. If you want to add clusters or users to a running Dashboard, please do so through the user interface. Or through helm installation's values.yaml file.

# A.1. Dashboard Base URL

The base URL of the application is constructed from several configuration values:

- domain: The domain where the application is running (e.g. "localhost", "example.com")
- port: The non-SSL port number (default 4090)
- ssl\_port: The SSL port number (default 4091)
- ssl: Boolean flag indicating if SSL should be used
- path: Optional URL path prefix (e.g. "/dashboard")

The final base URL is constructed as: protocol + host + port + path where protocol and port are determined by the ssl boolean.

# A.2. Environment Variables

Tungsten Dashboard uses environmental variables for some of its configuration. Environmental variables are used for Docker Compose method of installation and development mode.

Environmental variables are stored in .env file.

Along with the values below, all values available within the values.yaml can be included by converting them to UPPERCASE and prefixing with DASHBOARD\_, for example to set the keystore properties in values.yaml you would define keystorePath where the equivalent environment variable would then be DASHBOARD\_KEYSTORE\_PATH. See Section A.3, "The values.yaml file" for a full list.

#### Table A.1. Environment Variables

| Option           | Description                                                           |
|------------------|-----------------------------------------------------------------------|
| DASHBOARD_ENV    | Environment definition (e.g. for different config files selection)    |
| DASHBOARD_SECRET | 32 bytes long string that will be used to encrypt cluster credentials |

An example can be seen below:

| DASHB          | DARD_ENV=production                                         |
|----------------|-------------------------------------------------------------|
| DASHB          | DARD_BASE_URL=example.com                                   |
| DASHB          | DARD_PORT=4090                                              |
| DASHB          | DARD_PATH=                                                  |
| DASHB          |                                                             |
| DASHB          | DARD_SECRET=e5I0vP+MFThNPBLbCcwf4xXrAWdf3mzK                |
| DASHB          | DARD_DEFAULT_USER=admin                                     |
| DASHB          | DARD_DEFAULT_USER_PASSWORD=admin                            |
| DASHB<br>DASHB | DARD_DEFAULT_USER=admin<br>DARD_DEFAULT_USER_PASSWORD=admin |

# A.3. The values.yaml file

The values.yanl file allows for application customization when launching into kubernetes using helm. The supported config options are divided in Environment Settings, Start-Up Settings, Webserver Settings and Cluster Connection Settings. These are all explained below:

## A.3.1. Application Configuration

The values listed below will be translated into snake\_case and stored in the config.json file.

#### Table A.2. Environment Settings

| Option     | Description                                                                                                    |
|------------|----------------------------------------------------------------------------------------------------|
| configPath | String, path to configuration file location. Defaults to /app/persistent/<br>for production                                                                                                    |
| helm       | When set to true, warns user on cluster configuration modifications<br>through the UI. This is used when the dashboard is deployed via<br>Helm and cluster configurations should only be managed through<br>Helm values. |
| logТуре    | Type of log to be written to the console. Supported values are con-<br>sole-edn                                                                                                    |
| version    | Information attached to application logs                                                                                                    |

#### Table A.3. Start-Up Settings

| Option                  | Description                                                                                                    |
|-------------------------|----------------------------------------------------------------------------------------------------|
| clustersConnectOnStart  | When set to true, the dashboard will connect to the clusters on start-<br>up. [Recommended for development use only]                                                                   |
| topologyCleanOnExit     | When set to true, the dashboard will clean the cluster topology<br>cache on exit by writing an empty map to the cache file. [Recom-<br>mended for development use only]                |
| topologyStartupDiscover | When set to true, the dashboard will discover clusters on startup.<br>This includes a rest api call to the clusters in clusters.json file. [Recom-<br>mended for development use only] |

#### Table A.4. Webserver Settings

| Option           | Description                                                                                                    |
|------------------|----------------------------------------------------------------------------------------------------|
| browserPort      | If SSL is terminated on the dashbaord, the browserPort should match<br>the SSL port. If no SSL is used (not recommended), or you use an ex-<br>ternal load balancer, this value should match the appropriate port for<br>this configuration. |
| domain           | Domain that dashboard is hosted on (including subdomain) - cannot be empty ie. example.com                                                                                                    |
| keystorePassword | Password of keystore file. (only relevant for ssl)                                                                                                    |
| keystorePath     | Ppath to the key store file that contains the TLS certificate for dash-<br>board server. Keystore must be of type JKS (only relevant for ssl)                                                                                                |
| path             | Directory path at which the dashboard server is expected to respond to.                                                                                                    |
| port             | Webserver http and websocket port                                                                                                    |
| ssl              | true/false (default false). Use ssl server                                                                                                    |
| sslPort          | webserver https and websocket secure port.                                                                                                    |

| Option            | Description                                                                        |
|-------------------|------------------------------------------------------------------------------------|
| tokenLifetime     | Time to live of authentication token in seconds.                                   |
| allowTokenRenewal | true/false - can the existing token be used to get a new one. de-<br>faults : true |

#### Table A.5. Cluster Connection Settings

| Option             | Description                                                                                                    |
|--------------------|----------------------------------------------------------------------------------------------------|
| hostnameValidation | Global default for SSL hostname validation (can be overridden per cluster)                                                                                                    |
| defaultRrestPort   | Default REST port for clusters.                                                                                                    |
| restTimeout        | The amount of time Dashboard server waits for the cluster to re-<br>spond to a single REST api request. Consider adjusting this higher for<br>large clusters or clusters under heavy load to reliably make the first<br>topology discovery and connection. |
| defaultTcpPort     | Default TCP port for clusters.                                                                                                    |

## A.3.2. Cluster Configuration

The values listed below will be translated into snake\_case and stored in the clusters.json file.

#### Table A.6. Cluster Settings

| Option              | Description                                                                         |
|---------------------|-------------------------------------------------------------------------------------|
| api-password        | API Admin Password                                                                  |
| api-user            | API Admin User                                                                      |
| api-cert            | Base64 encoded PEM certificate (encoded including BEGIN and END markers)            |
| api-port            | Rest API port number for cluster. Default: 8090                                     |
| api-ssl             | Toggle SSL for API connections (true/false)                                         |
| cert                | Base64 encoded PEM certificate (encoded including BEGIN and END markers)            |
| host                | Initial host name to connect for a cluster discovery                                |
| namespace           | Optional namespace label                                                            |
| ssl                 | Toggle SSL in TCP socket connections (true/false)                                   |
| tcp-port            | TCP port number for cluster. Default: 11999                                         |
| hostname-validation | Hostname validation with https connections (set false for self signed certificates) |

## A.3.3. User Configuration

The values listed below will be translated into snake\_case and stored in the users.json file. Passwords in the final deployment will be encrypted.

#### Table A.7. User Settings

| Option   | Description                                             |
|----------|---------------------------------------------------------|
| password | Password for user                                       |
| role     | Currently only 'admin' role is supported                |
| username | Username (avoid numbers, spaces and special characters) |

# Appendix B. Release Notes

# B.1. Tungsten Dashboard 8.0.0 GA (Not Yet Set)

Version End of Life. Not Yet Set

Release 8.0.0 is a brand new release.